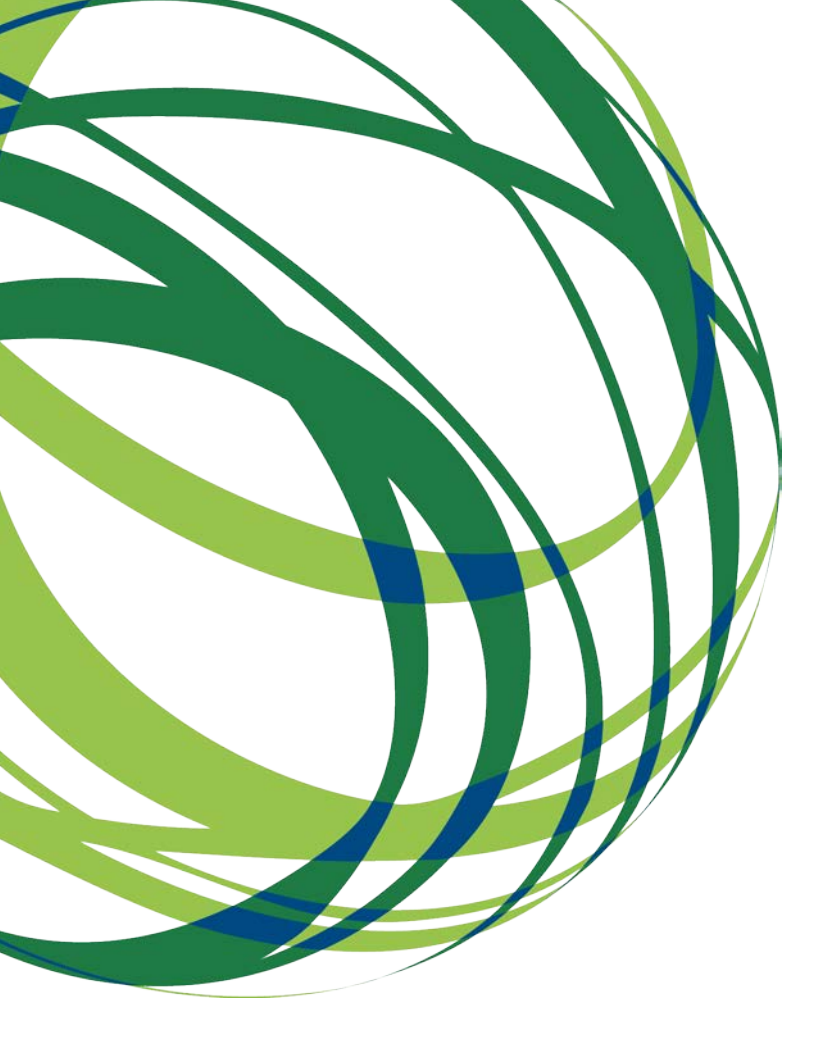

## Aviso N.º 32/SI/2018

# Guia de apoio ao preenchimento do formulário de candidatura

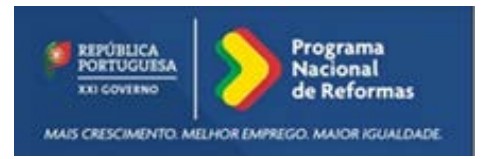

Sistema de Incentivos

Projetos Individuais - Internacionalização das PME Novos Exportadores

13 de Dezembro de 2018

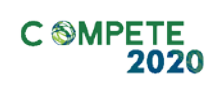

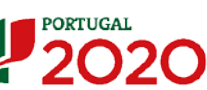

Este guia tem por finalidade prestar apoio às empresas beneficiárias com o intuito de facilitar o preenchimento do formulário de candidatura, não dispensando, no entanto, a consulta da regulamentação aplicável, nomeadamente:

- <u>AAC N.º 32/SI/2018</u>
- <u>Referencial de Mérito</u>
- Regulamento (UE) n.º 1303/2013
- <u>Regulamento geral de Isenção por categoria (UE) n.º 651/2014</u>
- Regulamento Auxílios de Minimis Regulamento (UE) n. 1407/2013
- <u>Regulamento Geral dos Fundos Europeus Estruturais e de Investimento</u> (FEEI) - Decreto-Lei n.º 159/2014 de 27 de outubro (com as alterações introduzidas pelo <u>Decreto lei 215/2015 de 06 de Outubro</u>)
- <u>RECI Regulamento Específico Competitividade e Internacionalização</u> (Com as alterações introduzidas pela <u>Portaria n.º 181-B/2015 de 19 de junho,</u> <u>pela Deliberação da Retificação n.º 30-B/2015</u>, pela <u>Portaria 328-A/2015</u> <u>de 27 de Outubro, pela Portaria n.º 211-A/2016 de 2 agosto</u>, pela <u>Portaria,</u> <u>n.º 142/2017 de 20 de abril</u>, pela <u>Portaria 360-A/2017 de 23 de novembro</u>, pela <u>Portaria n.º 217/2018 de 19 de julho</u> e pela <u>Portaria n.316/2018 de</u> <u>10 de Dezembro</u>)
- Site Portugal 2020
- Entrada Balcão2020

### Ficha Técnica

| Compete 2020 | PROGRAMA OPERACIONAL COMPETITIVIDADE E INTERNACIONALIZAÇÃO                                                |
|--------------|----------------------------------------------------------------------------------------------------|
| Documento    | Guia de Apoio ao Preenchimento do Formulário de Candidatura<br>AAC N.º 32/SI/2018                         |
| Execução     | COMPETE 2020                                                                                              |
| Publicação   | 2018-12-13                                                                                                |
| Versão       | V.01 - Sistema de Incentivos - Projetos Individuais - Internacionalização das PME -<br>Novos Exportadores |

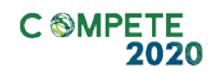

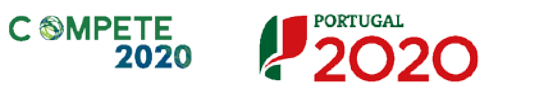

UNIÃO EUROPEIA Fundos Europeus Estruturais e de Investimento

### Índice

| Instruções para uma Correta Utilização do Formulário                                                                                                    | 6                               |
|----------------------------------------------------------------------------------------------------|---------------------------------|
| <ul> <li>A. PROBLEMAS NO ACESSO AO FORMULÁRIO</li></ul>                                                                                                    | 6<br>6<br>7<br>8<br>9<br>9<br>0 |
| Página 1 - Parametrização1                                                                                                    | 3                               |
| Página 2 - Declarações de Compromisso1                                                                                                    | 4                               |
| Declarações de compromisso                                                                                                    | 4<br>5                          |
| Página 3 - Caraterização do Beneficiário1                                                                                                    | 6                               |
| Identificação do Beneficiário       1         Contactos do Beneficiário para efeitos do projeto       1         Entidade consultora responsável pela elaboração da candidatura       1         Localização dos Estabelecimentos do Beneficiário       1         Atividade(s) Económica(s) do Beneficiário       1 | 6<br>7<br>7<br>8<br>8           |
| Página 4 - Caraterização do Beneficiário1                                                                                                    | 9                               |
| PARTICIPANTES NO CAPITAL DO BENEFICIÁRIO       1         PARTICIPAÇÃO DO BENEFICIÁRIO NO CAPITAL DE OUTRAS ENTIDADES       2         ESCALÃO DIMENSIONAL DA EMPRESA       2         POSTOS DE TRABALHO DO BENEFICIÁRIO POR ÁREA FUNCIONAL E NÍVEIS DE QUALIFICAÇÃO       2                                        | 9<br>20<br>21<br>21             |
| Página 5 - Evolução da Entidade Beneficiária2                                                                                                    | 23                              |
| Evolução da entidade beneficiária                                                                                                    | 23<br>23                        |
| Página 6 - Análise Interna2                                                                                                    | 24                              |
| Análise Interna                                                                                                    | 24<br>25                        |
| Página 7 - Análise da Concorrência2                                                                                                    | 26                              |
| Análise da Concorrência                                                                                                    | :6<br>:6<br>:6                  |
| Página 8 - Análise do Mercado2                                                                                                    | 27                              |
| Análise do Mercado       2         Análise dos Bens e Serviços objeto do projeto.       2         Atividade económica por mercado       2                                                                                                    | .7<br>27<br>28                  |
| Página 9 - Vendas ao Exterior Indiretas3                                                                                                    | ;1                              |

Sistema de Incentivos - Projetos Individuais - Internacionalização das PME - Novos Exportadores Aviso N.º 32/SI/2018 - V.01 | Guia de apoio ao preenchimento do formulário de candidatura

| Vendas ao Exterior Indiretas (quando aplicável)<br>Substituição das importações                                                                                                  | 31<br>32                   |
|----------------------------------------------------------------------------------------------------|----------------------------|
| Página 10 - Demonstrações de resultados                                                                                                    | 34                         |
| Página 11 - Balanços (Balanços Históricos e Previsionais)                                                                                                    | 35                         |
| Página 12 - Dados do Projeto                                                                                                    | 36                         |
| Designação do Projeto e Tipologia(s)<br>Calendarização e Investimento<br>Responsável Técnico pelo Projeto<br>Atividade económica do projeto<br>Sector Turismo (Quando aplicável) | 36<br>37<br>38<br>38<br>39 |
| Página 13 - Descrição do Projeto                                                                                                    | 40                         |
| Página 14 - Descrição das Atividades de Inovação                                                                                                    | 41                         |
| Descrição das Atividades de Inovação<br>Descrição das Atividades de Inovação - Exemplo:                                                                                          | 41<br>42                   |
| Página 15 - Critérios de Seleção (1)                                                                                                    | 44                         |
| A1. Coerência e Racionalidade do Projeto<br>A.2. Grau de Inovação                                                                                                    | 44<br>45                   |
| Página 16 - Critérios de Seleção (2)                                                                                                    | 46                         |
| B. Impacto do Projeto na competitividade da empresa<br>Qualificação dos Mercados Internacionais                                                                                  | 46<br>46                   |
| Página 17 - Critérios de Seleção (3)                                                                                                    | 47                         |
| C1. IMPACTO ESTRUTURAL DO PROJETO                                                                                                    | 47                         |
| Página 18 - Critérios de Seleção (4)                                                                                                    | 51                         |
| D.1. Nível de enquadramento na RIS 3 Regional<br>Fundamentação da Inserção nos domínios prioritários da Estratégia de I&I para uma<br>especialização inteligente                 | 51<br>53                   |
| Página 19 - Classificação dos Investimentos                                                                                                    | 54                         |
| Quadro de Investimentos<br>Fundamentação para aquisição em condições de mercado                                                                                                  | 54<br>58                   |
| Página 20 - Contratação de Quadros Técnicos                                                                                                    | 59                         |
| Contratação de Quadros técnicos<br>Fundamentação (para a contratação de quadros técnicos)                                                                                        | 59<br>59                   |
| Página 21 - Financiamento (Estrutura de Financiamento - Recursos Financeiros)                                                                                                    | 60                         |
| Financiamento de Instituições de Crédito e/ou Locação Financeira<br>Descrição das Fontes de Financiamento                                                                        | 63<br>64                   |
| Página 22 - Indicadores                                                                                                    | 65                         |
| A empresa tem ou espera a vir ter no pós-projeto algum tipo de certificação?<br>Indicadores de I&DT<br>Fundamentação dos indicadores                                             | 65<br>66<br>66             |
| Página 23 - Documentação a apresentar                                                                                                    | 67                         |
|                                                                                                    |                            |

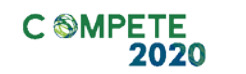

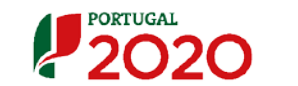

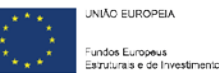

### Nota

O objetivo do presente aviso de concurso consiste em alargar a base exportadora, aumentando o número de novas empresas exportadoras, ou incrementando o volume das vendas internacionais das empresas, que já exportando, o fazem ainda de forma incipiente ou pontual.

Desta forma, o Aviso apenas contempla o apoio às PME que, tenham sido constituídas em 2018 ou que apresentem no pré-projeto (2017), um rácio de Intensidade de exportações inferior a 15%.

O apuramento do rácio conforme alínea b) do ponto 6 do Aviso, apenas terá por referência a informação constante da IES de 2017 e as vendas ao exterior indiretas que se venham a apurar.

### Instruções para uma Correta Utilização do Formulário

### a. Problemas no Acesso ao Formulário

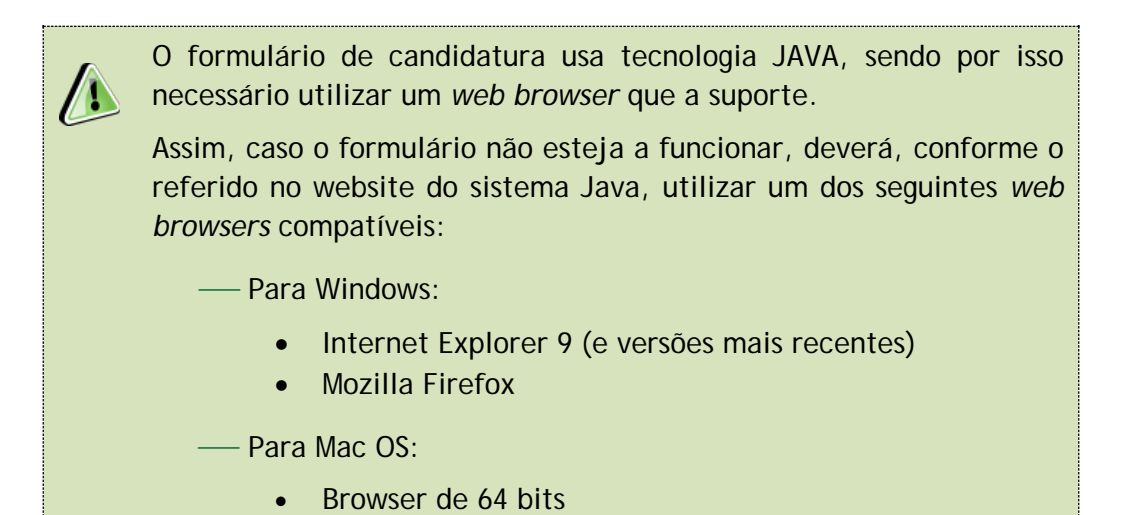

### b. Funcionamento Genérico

Os formulários estão disponíveis apenas no Balcão 2020.

Durante o preenchimento, aconselha-se que grave os dados com frequência para não os perder.

Os dados serão gravados sempre no computador do utilizado, num ficheiro com o nome que escolher, por exemplo "nomeficheiro.q12", podendo o mesmo ser aberto posteriormente para continuar o preenchimento.

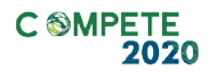

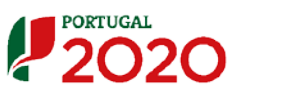

#### c. Validação e Envio dos Dados da Candidatura

O formulário permite validar os dados inseridos, "clicando" no ícone de validação e escolher entre as opções "Validar página" ou "Validar formulário". Emite mensagens de erro (×) e alertas (△), sinalizando anomalias no preenchimento. Apenas os erros impedem o envio da candidatura.

Após a validação final da informação, para submeter a candidatura deverá "clicar" no ícone de "exportação" (

Depois de selecionar a opção de exportação, o processo só ficará concluído, depois de decorridas as seguintes etapas:

#### 1.ª - Validação da Informação

Caso não tenha validado a informação introduzida nas diferentes páginas do formulário ou não tenha resolvido os **erros** ou **avisos** detetados decorrentes da validação da candidatura, será apresentada uma caixa com a identificação dos erros.

A título de exemplo, apresenta-se uma caixa onde se identifica um erro relacionado com as "Declarações de Compromisso".

| ſ | Validaçõe | s - Lista ( | de Erros e Avisos                                                                                            | X    |
|---|-----------|-------------|----------------------------------------------------------------------------------------------------|------|
|   | • 🥂       |             | Formulário Portugal 2020                                                                                     |      |
| l | Θ         | Página 2    | 2 - Declarações                                                                                              |      |
| l | Θ         | Deck        | arações de Compromisso                                                                                       |      |
|   |           | ×           | <ul> <li>2. Critérios de elegibilidade dos beneficiários (1) - Preenchimento</li> <li>Obrigatório</li> </ul> |      |
|   |           | ×           | 2. Critérios de elegibilidade dos beneficiários (2) - Preenchimento Obrigatório                              |      |
|   |           |             |                                                                                                    |      |
|   |           |             |                                                                                                    |      |
|   |           |             |                                                                                                    |      |
|   |           |             |                                                                                                    |      |
|   |           |             |                                                                                                    |      |
|   |           |             |                                                                                                    |      |
|   | 🗙 2 Erro  | os 🥻        | 0 Avisos                                                                                                    | Sair |

Sistema de Incentivos -Projetos Individuais - Internacionalização das PME - Novos Exportadores Aviso N.º 32/SI/2018 - V.01 | Guia de apoio ao preenchimento do formulário de candidatura Alerta-se para o facto de que, caso tenham sido detetados erros no preenchimento da candidatura, o processo de exportação da candidatura é interrompido nesta fase.

Caso não sejam detetados **erros**, mas apenas **avisos**, para continuar o processo de exportação da candidatura deverá pressionar o botão **"Seguinte"**. Caso deseje cancelar deverá pressionar o botão **"Cancelar"**.

#### 2.ª - Confirmação dos endereços eletrónicos

Caso tenha prosseguido com a exportação da candidatura, pressionando o botão "Seguinte", ou caso não tenham sido identificados quaisquer avisos ou erros, será apresentada uma caixa identificando os endereços eletrónicos para os quais será enviada uma mensagem eletrónica, conforme descrito na etapa 6, com a confirmação de aceitação do ficheiro de candidatura.

Para continuar o processo de exportação da candidatura deverá pressionar o botão "Seguinte". Se desejar cancelar pressione o botão "Cancelar".

| Após a conclusão com êxito do processo de exportação será remetida uma<br>confirmação da receção da candidatura para o(s) seguinte(s) endereço(s)                                                                                                    | a chave/referência provisória o<br>de correio eletrónico:         | de         |
|----------------------------------------------------------------------------------------------------|-------------------------------------------------------------------|------------|
| E-mail de Identificação do Promotor:<br>email@email.com                                                                                                    |                                                                   |            |
| E-mail de Contacto do Promotor para efeitos do projeto:<br>contacto@email.com                                                                                                    |                                                                   |            |
| E-mail do Responsável Técnico pelo Projeto:<br>responsavel@email.com                                                                                                    |                                                                   |            |
| No ecrã seguinte deverá Guardar a versão final do ficheiro, a fim de pross<br>exportação de candidatura.                                                                                                    | eguir para a finalização do pro                                   | ocesso de  |
| Para submissão da candidatura deve concluir o processo de exportação.<br>. Clique em Seguinte para avançar no processo de exportação.<br>. Clique em Cancelar apenas se desejar anular o processo de exportaçã<br>A candidatura apenas será aceite após conclusão do processo de exporta<br>exportação após encerramento do concurso não é da responsabilidade da<br>envolvida(s), inviabilizando a aceitação da candidatura. | šo.<br>"ão. A condusão do processo<br>(s) Autoridade(s) de Gestão | de         |
|                                                                                                    |                                                                   | a na da ka |

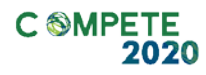

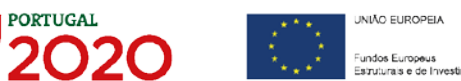

#### 3.ª - Guardar o ficheiro de candidatura

Tendo prosseguido com o processo de exportação, pressionando o botão "Seguinte", será apresentada uma caixa com o pedido para guardar a candidatura.

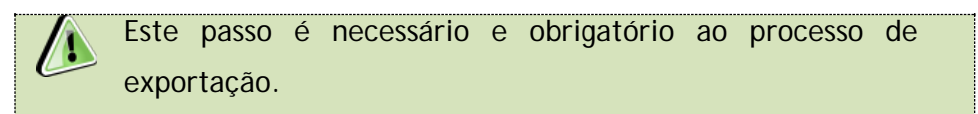

Para guardar o ficheiro deverá pressionar o botão "Guardar". Caso deseje cancelar a exportação da candidatura deverá pressionar o botão "Cancelar".

| 실 Guardar Candid  | atura              |   |    |         | ×        |
|-------------------|--------------------|---|----|---------|----------|
| Guardar em:       | Candidaturas       | • | สี | î       |          |
|                   |                    |   |    |         |          |
|                   |                    |   |    |         |          |
|                   |                    |   |    |         |          |
| Nome do ficheiro: | candidatura.q12    |   |    |         |          |
| Tipo do ficheiro: | Candidaturas(.q12) |   |    |         | -        |
|                   |                    |   |    | Guardar | Cancelar |

#### 4.<sup>a</sup> - Exportar a Candidatura

Caso tenha prosseguido com o processo de exportação, pressionando o botão "Guardar", será apresentada uma caixa que permite exportar a candidatura, sendo necessário pressionar o botão "Enviar Candidatura". Caso deseje cancelar a exportação deverá pressionar o botão "Cancelar".

| A submissão da candidatura<br>Para finalizar o processo cliq<br>Clique em Cancelar apenas s | ó será considerada após receção no<br>e em Enviar Candidatura.<br>: desejar anular o processo de expo       | o servidor de receção de candidaturas<br>rtação.                        |
|---------------------------------------------------------------------------------------------|----------------------------------------------------------------------------------------------------|-------------------------------------------------------------------------|
| A candidatura apenas será a<br>de exportação após encerra<br>Gestão envolvida(s), inviabili | eite após conclusão do processo de<br>ento do concurso não é da respons<br>ando a aceitação da candidatura. | exportação. A conclusão do processo<br>abilidade da(s) Autoridade(s) de |
| Envio da Candidatura                                                                        |                                                                                                    |                                                                         |
|                                                                                             |                                                                                                    |                                                                         |
|                                                                                             |                                                                                                    | Enviar Candidatura                                                      |

#### 5.ª - Resultado do processo de Exportação

Caso tenha prosseguido com o processo de exportação, pressionando o botão "Enviar Candidatura", será apresentada uma caixa com informação relativa ao resultado do envio da candidatura.

A informação confirma a exportação de candidatura com sucesso, identificando uma chave sob o formato Txxxxxxxxxxxxxxxxxxxx, que atesta que os dados foram recebidos com sucesso.

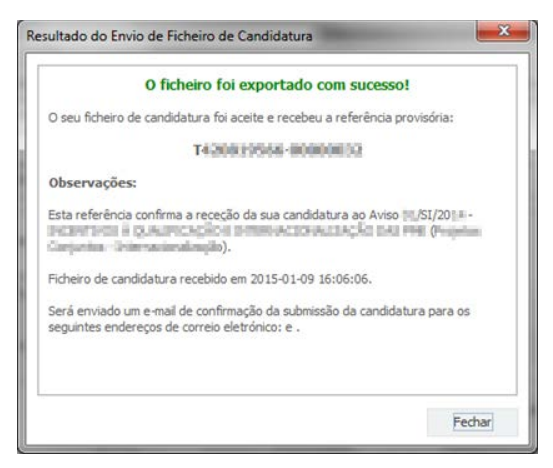

Em caso de insucesso na exportação da candidatura, será apresentada a seguinte mensagem:

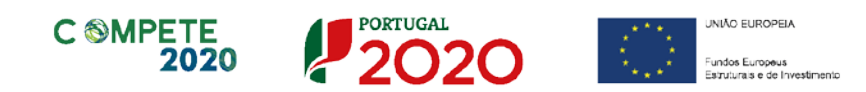

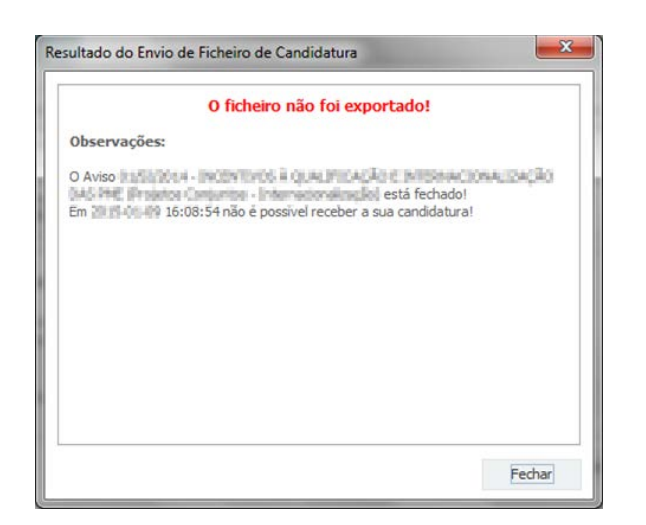

Neste caso a razão para o insucesso da exportação refere-se a uma candidatura submetida para além da data de encerramento do concurso.

#### 6.ª - Mensagem de confirmação da receção da candidatura

No caso de exportação da candidatura com sucesso, será enviada uma mensagem eletrónica para os endereços identificados na etapa número 2 confirmando a receção da candidatura.

Sempre que, ao longo do processo, opte por cancelar a exportação da candidatura, receberá a seguinte informação de cancelamento:

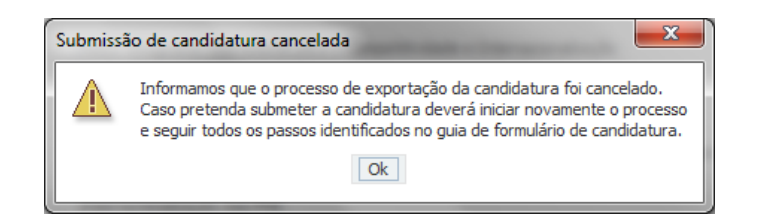

Salienta-se que não é aceite o envio de candidaturas através de email. O único e exclusivo meio de envio das candidaturas é através da utilização do formulário eletrónico de candidatura, seguindo o processo acima descrito.

Sistema de Incentivos -Projetos Individuais - Internacionalização das PME - Novos Exportadores Aviso N.º 32/SI/2018 - V.01 | Guia de apoio ao preenchimento do formulário de candidatura

### d. Erros Genéricos e Bloqueios

Caso ocorra algum bloqueio no formulário, isso poderá significar que existem janelas abertas (erros, validações, etc.), que estão escondidas por trás de outras janelas. Feche-as para continuar o preenchimento.

Aconselha-se a gravação com frequência dos dados para não os perder.

Após a submissão da candidatura, se pretender alterar algum elemento da mesma, deverá fazê-lo da seguinte forma:

1. Aceda à PAS;

- Selecione o formulário de candidatura (Reabrir) e proceda às alterações necessárias;
- 3. Submeta novamente a candidatura com os novos elementos.

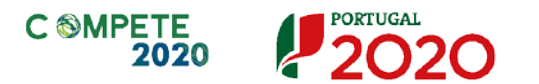

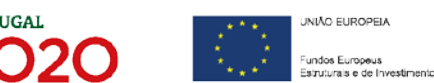

### Página 1 - Parametrização

Os campos presentes nesta página são de preenchimento automático, exceto o campo Resumo, no qual se pretende que seja disponibilizada uma breve descrição do projeto para efeitos de divulgação.

| UNIÃO EUROPEIA<br>Fundos Europeus Estruturais<br>e de Investimento | PORTUGAL<br>2020                                                                                                    |
|--------------------------------------------------------------------|----------------------------------------------------------------------------------------------------|
| Código:                                                            | 32/SI/2018                                                                                                    |
| Designação:                                                        | PROJETOS INDIVIDUAIS - Internacionalização                                                                                               |
| Programa Operacional:                                              |                                                                                                    |
| Objetivo Temático:                                                 | OT 3 - Reforçar a competitividade das PME                                                                                                |
| Prioridade de Investimento:                                        | PI 3.2 - O desenvolvimento e aplicação de novos modelos empresariais para as PME, especialmente no que respeita à<br>internacionalização |
| Tipologia de Intervenção:                                          | TI 52 - Internacionalização das PME                                                                                                    |
| Localização do Projeto (NUTS I                                     | I): Norte %                                                                                                    |
|                                                                    | Centro %                                                                                                    |
|                                                                    | Lisboa %                                                                                                    |
|                                                                    | Alentejo %                                                                                                    |
|                                                                    | Algarve %                                                                                                    |
| <b>Resumo:</b><br>(breve descrição do projeto para ef              | eitos de divulgação, que evidencie de forma clara o seu objetivo) 300/300                                                                |

Para os projetos com investimentos localizados nas regiões de Lisboa e do Algarve, a empresa deverá apresentar uma candidatura autónoma para os investimentos localizados nessas regiões. Caso tenha inserido investimentos localizados numa destas regiões, em conjunto com investimentos localizados nas regiões Norte, Centro e

ou Alentejo, o formulário no momento da validação, irá gerar um aviso similar a este.

| /alidações - Lista de Erros e Avisos                                                                                                    | Σ    |
|----------------------------------------------------------------------------------------------------|------|
| Portugal 2020 Formulário Portugal 2020                                                                                                    |      |
| <ul> <li>Página 19 - Classificação dos Investimentos</li> <li>Quadro de Investimentos</li> <li>Para os projetos com investimentos localizados nas regiões de Lisboa e<br/>X Algarve, a empresa deverá apresentar uma candidatura autónoma para<br/>os investimentos localizados nessas regiões.</li> </ul> |      |
| 💢 1 Erro 🔔 0 Avisos                                                                                                    | Sair |

Sistema de Incentivos -Projetos Individuais - Internacionalização das PME - Novos Exportadores Aviso N.º 32/SI/2018 - V.01 | Guia de apoio ao preenchimento do formulário de candidatura

### Página 2 - Declarações de Compromisso

Na primeira declaração, assinale "Sim" ou "Não" quanto à autorização de utilização dos dados da candidatura para finalidades integradas no âmbito do PT2020. Esta autorização permite uma maior facilidade no preenchimento de futuras candidaturas do mesmo beneficiário.

Em relação aos restantes campos, deve confirmar a declaração de compromisso em relação aos critérios de elegibilidade e obrigações indicados.

#### Declarações de compromisso

| DECLARAÇÕES DE COMPROMISSO                                                                                                    |     | 2   |        |
|----------------------------------------------------------------------------------------------------|-----|-----|--------|
| L Geral                                                                                                    | _   |     | Não    |
| Declaro que autorizo a utilização dos dados constantes desta candidatura para outros sistemas no âmbito do PT 2020,<br>salvaguardando o sigilo para o exterior.                                                                                                    | Sim | Não | Aplic. |
| Dedaro que todas as informações constantes neste formulário são verdadeiras, incluindo a veracidade dos pressupostos<br>utilizados na definição do projeto de investimento apresentado.                                                                                                    |     |     |        |
| Declaro cumprir as obrigações relativas ao Tratamento de dados pessoais, nos termos do Regulamento Geral de Proteção de<br>Dados, aprovado pelo Regulamento (UE) 2016/679 do Parlamento Europeu e do Conselho, de 27 de abril de 2016,<br>relativamente aos dados pessoais constantes do presente formulário de candidatura.                                                                                |     |     |        |
| 2. Critérios de elegibilidade dos beneficiários                                                                                                    |     |     |        |
| Dedaro, e comprometo-me a apresentar a documentação que me for solicitada para efeitos de comprovação, que a empresa<br>está em condições legais para desenvolver as atividades no território abrangido pelo PO e pela tipologia das operações e<br>investimentos a que me candidato – alínea c) do artigo 13º do DL nº 159/2014 de 27 de outubro, na sua atual redação.                                    |     |     |        |
| Para efeitos do cumprimento do disposto alínea i) do artigo 13º do DL nº 159/2014, de 27 de outubro, na sua atual redação,<br>dedara-se que a entidade beneficária deste projeto não detém nem deteve capital numa percentagem superior a 50%, direta<br>ou indiretamente, em empresa que não tenha cumprido notificação para devolução de apoios no âmbito de uma operação<br>apoiada por fundos europeus. |     |     |        |
| Declaro que a empresa dispõe de contabilidade organizada nos termos da legislação aplicável (alínea a) do nº 1 do artigo 5º do<br>RECI, na sua atual redação).                                                                                                    |     |     |        |
| Dedaro que não sou uma empresa sujeita a uma injunção de recuperação, ainda pendente, na sequência de uma decisão<br>anterior da Comissão que dedara um auxílio ilegal e incompatível com o mercado interno (alínea c) do nº 1 do artigo 5º do RECI,<br>na sua atual redação).                                                                                                    |     |     |        |
| Dedaro que a empresa não tem salários em atraso (alínea d) do nº 1 do artigo 5º do RECI, na sua atual redação).                                                                                                    |     |     |        |
| Dedaro que, a empresa reúne as condições quanto ao cumprimento do critério de elegibilidade previsto na alínea b) do artigo<br>13º do DL nº 159/2014, de 27 de outubro, na sua atual redação, relativo à situação tributária e contributiva regularizada<br>perante, respetivamente, a administração fiscal e a segurança social.                                                                           |     |     |        |
| Tomei conhecimento e dedaro cumprir ou estar em condições de cumprir nos prazos fixados os critérios de elegibilidade do<br>beneficiário de acordo com o artigo 13º do DL nº 159/2014, de 27 de outubro, na sua atual redação, com o RECI, na sua atual<br>redação, e presente Aviso, sob pena de operar a caducidade e consequente anulação da candidatura.                                                |     |     |        |
| Dedaro que, para aferir o rácio de autonomia financeira, conforme previsto no n.º 4 do Anexo C do RECI, na sua atual redação,<br>caso seja aplicável à presente candidatura, apresento um balanço intercalar certificado por um ROC, não sendo admitido exame<br>simplificado.                                                                                                    |     |     |        |
| Apresentar o Balanço Social referente ao ano pré-projeto.                                                                                                    |     |     |        |
| Dedara-se que o beneficiário tem a situação regularizada em matéria de reposições, no âmbito dos financiamentos dos FEEI,<br>conforme previsto na alínea e) do artigo 13º do Decreto-Lei nº 159/2014, de 27 de outubro, na sua atual redação.                                                                                                    |     |     |        |

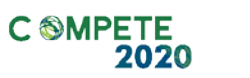

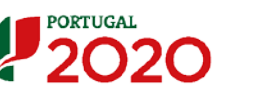

UNIÃO EUROPEIA Fundos Europeus Estruturais e de Investimento

| Declaro não ter dado início ao presente projeto nos termos do estabelecido na alínea a) do nº 1 do artigo 45º do RECI, na sua<br>atual redação.                                                                                                    |  |  |
|----------------------------------------------------------------------------------------------------|--|--|
| Declaro que o projeto apresentado nesta candidatura não tem investimentos incluídos no âmbito dos contratos de concessão<br>com o Estado (nº 4 do artigo 4º do RECI, na sua atual redação) e que o projeto não está inserido numa atividade económica de<br>interesse geral (nº 1 do artigo 4º do RECI, na sua atual redação).                                                                                                    |  |  |
| Declaro que não estão incluídas neste projeto ações apoiadas no âmbito de projetos conjuntos.                                                                                                    |  |  |
| Tomei conhecimento e declaro cumprir ou estar em condições de cumprir nos prazos fixados os critérios de elegibilidade do<br>projeto de acordo com previsto no RECI, na sua atual redação, e no presente Aviso, sob pena de operar a caducidade e<br>consequente anulação da candidatura.                                                                                                    |  |  |
|                                                                                                    |  |  |
| 4. Obrigações dos beneficiários                                                                                                    |  |  |
| 4. Obrigações dos beneficiários Tomei conhecimento e declaro estar em condições de cumprir com as obrigações estabelecidas no artigo 24º do DL nº 159/2014,<br>de 27 de outubro, na sua atual redação, nos artigos 12º e 54º do RECI, na sua atual redação, e no Aviso de concurso.                                                                                                    |  |  |
| 4. Obrigações dos beneficiários Tomei conhecimento e declaro estar em condições de cumprir com as obrigações estabelecidas no artigo 24º do DL nº 159/2014, de 27 de outubro, na sua atual redação, nos artigos 12º e 54º do RECI, na sua atual redação, e no Aviso de concurso. No caso de ser uma entidade adjudicante nos termos do artigo 2º do Código de Contratação Pública, declaro cumprir o regime legal de contratação pública aplicável.                                                                                                    |  |  |
| <ul> <li>4. Obrigações dos beneficiários         Tomei conhecimento e declaro estar em condições de cumprir com as obrigações estabelecidas no artigo 24º do DL nº 159/2014, de 27 de outubro, na sua atual redação, nos artigos 12º e 54º do RECI, na sua atual redação, e no Aviso de concurso.     </li> <li>No caso de ser uma entidade adjudicante nos termos do artigo 2º do Código de Contratação Pública, declaro cumprir o regime legal de contratação pública aplicável.</li> <li>Proceder à publicitação dos apoios, em conformidade com o disposto na legislação Europeia e nacional aplicável, nomeadamente através da publicação no website da empresa de uma Ficha de Projeto.     </li> </ul> |  |  |

#### Observações

1

Espaço reservado a texto, para ocorrências que considere pertinentes relativamente ao teor das suas declarações de compromisso, assinaladas nos nºs 1 a 4 do quadro acima.

| Obse | ervações |           |
|------|----------|-----------|
|      |          | 2000/2000 |
|      |          | <u> </u>  |
|      |          |           |
|      |          |           |
|      |          | -         |
|      |          |           |

Existe um limite de carateres para cada uma das caixas de texto (presentes ao longo deste formulário), indicado no canto superior direito. Salienta-se que não é possível ultrapassar este limite.
Por exemplo, na caixa "Observações", acima indicada nesta página, há um limite máximo de 2.000 carateres.

### Página 3 - Caraterização do Beneficiário

### Nota

O Beneficiário deve, antecipadamente, efetuar o registo no Balcão 2020 para poder efetuar a submissão da candidatura.

(Está disponível um vídeo explicativo do processo de registo aqui.)

Pelo facto de estar registado no Balcão 2020, alguns elementos identificativos são pré-preenchidos. É necessário, no entanto, que seja verificado que esses elementos se encontram devidamente atualizados.

#### Identificação do Beneficiário

Os únicos campos que requerem preenchimento manual, presentes na "Identificação do Beneficiário" são:

- o campo "Fins Lucrativos", que deverá ser assinalado conforme os estatutos e objeto social do Beneficiário
- Os campos referentes à IES (<u>Informação Empresarial Simplificada</u>) de 2015, 2016 e 2017.

| CARACTERIZAÇÃO D           | O BENEFICIÁRIO      | )                |                        |                       |                      | PORTUGAL<br>2020 |
|----------------------------|---------------------|------------------|------------------------|-----------------------|----------------------|------------------|
| Identificação do Benefi    | iciário             |                  |                        |                       |                      |                  |
| Nº de Identificação Fiscal |                     |                  |                        |                       |                      |                  |
| Nome ou Designação Soci    | al                  |                  |                        |                       |                      |                  |
| Morada (Sede Social)       |                     |                  |                        |                       |                      |                  |
| Localidade                 |                     |                  | Código Postal          |                       |                      |                  |
| Distrito                   |                     | <b>v</b>         | Concelho               |                       | ~                    |                  |
| Telefone(s)                |                     |                  | E-mail                 |                       |                      |                  |
| Telefax                    |                     |                  | URL                    |                       |                      |                  |
| Data de Constituição       |                     | Data de          | Início de Atividade    |                       |                      |                  |
| Matriculada sob o Nº       |                     | Conservatória do | Registo Comercial      |                       |                      |                  |
| Natureza Jurídica          |                     |                  |                        |                       | -                    |                  |
| Fins Lucrativos            | Sim Não             |                  | Capital Social         |                       | €                    |                  |
| Identificação dos códigos  | de validação da IES | - Informação Emp | oresarial Simplificada | a/Declaração anual do | os 3 anos anteriores |                  |
| ao ano de candidatura      | 2                   | 2017             |                        |                       |                      |                  |
|                            | 2                   | 2016             |                        |                       |                      |                  |
|                            | 2                   | 2015             |                        |                       |                      |                  |

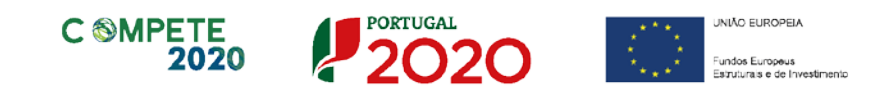

### Contactos do Beneficiário para efeitos do projeto

Dados de contacto diferentes dos da Sede Social? Caso responda afirmativamente, deve preencher obrigatoriamente os respetivos campos.

| Contactos do B  | eneficiário para efeitos do projeto |               |  |
|-----------------|-------------------------------------|---------------|--|
| Dados de contac | to diferentes dos da Sede Social?   | Não           |  |
| Morada          |                                     |               |  |
| Localidade      |                                     | Código Postal |  |
| Distrito        | •                                   | Concelho      |  |
| Telefone(s)     |                                     | E-mail        |  |
| Telefax         |                                     | URL           |  |
|                 |                                     |               |  |

#### Entidade consultora responsável pela elaboração da candidatura

A preencher, quando aplicável, se a candidatura for elaborada por uma entidade consultora. Assinala-se que esta, para figurar neste formulário, deve encontrar-se previamente inscrita no Balcão 2020.

| Entidade consultora     | responsá | vel pela elabor | ação da ca | ndidatura |  |
|-------------------------|----------|-----------------|------------|-----------|--|
| Nº de Identificação Fis | cal      |                 |            |           |  |
| Nome ou Designação S    | ocial    |                 |            |           |  |
| Morada (Sede Social)    |          |                 |            |           |  |
| Código Postal           |          |                 |            |           |  |
| Contacto                |          |                 |            |           |  |
| Telefone(s)             |          |                 |            | E-mail    |  |

Com a indicação do NIF da entidade consultora, ficam preenchidos os seguintes campos:

| Nome ou Designação   | Social |  |  |
|----------------------|--------|--|--|
| Morada (Sede Social) |        |  |  |
| Código Postal        |        |  |  |

#### Devem ser preenchidos, pelo Beneficiário os seguintes campos:

| Contacto    |        |  |
|-------------|--------|--|
| Telefone(s) | E-mail |  |

Sistema de Incentivos -Projetos Individuais - Internacionalização das PME - Novos Exportadores Aviso N.º 32/SI/2018 - V.01 | Guia de apoio ao preenchimento do formulário de candidatura

### Localização dos Estabelecimentos do Beneficiário

Deve ser identificado o estabelecimento no qual irá ser realizado o projeto, inserindo uma designação (e.g. sede, unidade industrial, loja, escritório) e indicando a CAE principal do estabelecimento e a sua localização (País, Concelho, Freguesia, Rua, n.º Lote, Código Postal, e Localidade).

| Localizaçã | Localização dos Estabelecimentos do Beneficiário |     |      |          |           |                                                    |         |          |
|------------|--------------------------------------------------|-----|------|----------|-----------|----------------------------------------------------|---------|----------|
| Nº         | Designação                                       | CAE | País | Concelho | Freguesia | Morada<br>(Rua, Nº/Lote, Cód. Postal e Localidade) | NUTS II |          |
|            |                                                  |     |      |          |           |                                                    |         | <b>^</b> |
|            |                                                  |     |      |          |           |                                                    |         | -        |
|            |                                                  |     |      |          |           |                                                    |         |          |
|            |                                                  |     |      |          |           |                                                    |         | -        |

### Atividade(s) Económica(s) do Beneficiário

Pretende-se a identificação das atividades do beneficiário, especificamente por código CAE e por percentagem. Serão identificadas todas as atividades do Beneficiários, inscritas no Balcão 2020, devendo o seu total percentual corresponder a 100%.

Caso o projeto venha a ter impacto numa nova atividade, a mesma deve ser assinalada inserindo o respetivo código CAE, e indicado o peso percentual pós projeto. Este deverá ser igualmente corresponder ao total percentual 100%.

| CAE | Designação | % (pré) | % (pós) |
|-----|------------|---------|---------|
|     |            |         |         |
|     |            |         |         |
|     |            |         |         |
|     |            |         |         |
|     |            |         |         |

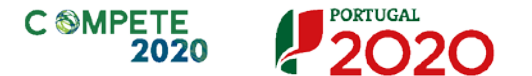

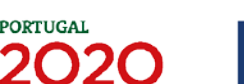

### Página 4 - Caraterização do Beneficiário

### Participantes no Capital do Beneficiário

Neste quadro, deverá indicar os sócios/entidades participantes no capital do beneficiário (pessoas singulares ou coletivas).

Na coluna Tipo, deve ser selecionado o tipo de participante, utilizando, quando aplicável, o estabelecido na Recomendação nº 2003/361/CE, de 6 de Maio, da Comissão.

| Participantes no Capital do Beneficiário |          |          |             |                |  |
|------------------------------------------|----------|----------|-------------|----------------|--|
| Tipo                                     | País     | NIF/NIPC | Designação  | Particip.<br>% |  |
| Sócio/Acionista (Particular)             | Portugal | 50000000 | Acionista   | 75,00 🔺        |  |
| Cap. disperso s/ presumíveis proprietá   |          |          | Accionistas | 25,00          |  |
|                                          |          |          |             |                |  |
|                                          |          |          |             |                |  |
|                                          |          |          |             | •              |  |

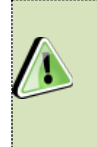

Nos casos em que o Capital esteja disperso (valores iguais ou superior a 25%) o beneficiário deverá selecionar a opção: "Cap. Disperso s/ presumíveis proprietários de 25% ou mais".

### Nota

| O preenchimento deste quadro pode ser f  | eito recorrendo à exportação e/ ou          |
|------------------------------------------|---------------------------------------------|
| importação de dados em formato de fiche  | iro Excel, clicando no ícone 🔳,             |
| ficando disponíveis as seguintes opções: | E Copiar o Quadro completo para o Clipboard |
|                                          | Colar o Quadro completo do Clipboard        |
|                                          | Colar parte do Quadro do Clipboard          |
|                                          | Ajuda                                       |

- Na coluna País, deve indicar o país de localização da sede social da entidade participante no capital do Beneficiário.
- O Número de Identificação Fiscal (coluna NIF/NIPC) ou seja, o Número de Identificação Fiscal de Pessoa Coletiva (no caso de se tratar de uma entidade estrangeira este campo não deverá ser preenchido).

Sistema de Incentivos - Projetos Individuais - Internacionalização das PME - Novos Exportadores Aviso N.º 32/SI/2018 - V.01 | Guia de apoio ao preenchimento do formulário de candidatura

 Na coluna Designação, deve ser indicada a designação da entidade participante no capital do beneficiário (Nome completo no caso de pessoa individual, designação registada no Instituto dos Registos e Notariado no caso de pessoa coletiva).

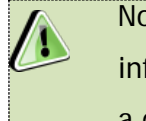

Nos casos em que o Capital esteja disperso (valores iguais ou inferiores a 25%) o beneficiário deverá preencher esta coluna com a designação Diversos.

 Na coluna Participação %, deve indicar-se a percentagem do capital do beneficiário, atribuível a cada um dos sócios e constante dos seus registos oficiais. A soma das percentagens de participação deve ser igual a 100.

Nos casos em que o Capital esteja disperso (valores iguais ou inferiores a 25%) o beneficiário deverá selecionar a opção (capital disperso) na coluna "Tipo" e preencher a coluna Particip. % com o restante valor até perfazer os 100%.

### Participação do beneficiário no Capital de outras entidades

| Participações do Beneficiário no Capital de Outras Entidades |          |                |      | 2+ 2+               | 8- |
|--------------------------------------------------------------|----------|----------------|------|---------------------|----|
| Designação                                                   | NIF/NIPC | Particip.<br>% | País | Controlo<br>Empresa |    |
|                                                              |          |                |      |                     |    |
|                                                              |          |                |      |                     | -  |
|                                                              |          |                |      |                     |    |
|                                                              |          |                |      |                     | -  |

Pretende-se, neste quadro, a indicação das participações da empresa beneficiária no capital de outras entidades.

 Na coluna Designação, deve ser indicada a designação da entidade na qual o beneficiário participa (designação registada no Instituto dos Registos e Notariado).

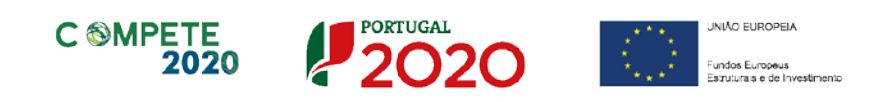

- O Número de Identificação Fiscal (coluna NIF/NIPC) ou seja, o Número de Identificação Fiscal de Pessoa Coletiva (no caso de se tratar de uma entidade estrangeira não deverá ser preenchido este campo).
- Na coluna Particip. %, deve indicar-se a percentagem do capital, atribuível ao beneficiário.
- Na coluna País, deve ser indicado o país de localização da sede social entidade participada.
- Na coluna Controlo da Empresa deve ser indicado se o Beneficiário detém ou exerce controlo executivo sobre a empresa. Este campo é automaticamente preenchido com "Sim" se a participação for superior a 50%, podendo ser editado se este não exercer controlo.

#### Escalão dimensional da Empresa

Indicação automática do escalão dimensional da empresa (informação presente no Balcão 2020).

| Escalão dimensio | onal da empresa |                       |
|------------------|-----------------|-----------------------|
| Dimensão         | Micro empresa   | Média empresa Não PME |

### Postos de Trabalho do Beneficiário por Área Funcional e Níveis de Qualificação

O beneficiário deve indicar a estrutura de pessoal por área funcional e por níveis de qualificação, indicando o respetivo n.º de trabalhadores (Mulheres e Homens), quer na situação **pré-projeto**, quer os previstos para o **pós-projeto**.

| Áros Eurocional           | Nível de                    |          | Ano Pré-Proj. |       | A        | Ano Pós-Proj. |       |
|---------------------------|-----------------------------|----------|---------------|-------|----------|---------------|-------|
| Area Fundonal             | Qualificação                | Mulheres | Homens        | Total | Mulheres | Homens        | Total |
| Administração/Direção     | <ul> <li>Nível 6</li> </ul> | 4        | 0             | 4     | 5        | 2             | 7     |
| Administrativa/Financeira | Nível 5                     | 5        | 2             | 7     | 5        | 6             | 11    |
| Aprovisionamento          | Nível 4                     | 50       | 54            | 104   | 54       | 54            | 108   |
| Aprovisionamento          | Nível 2                     | 4        | 7             | 11    | 7        | 7             | 14    |
|                           |                             |          |               |       |          |               |       |
|                           |                             |          |               |       |          |               |       |
|                           |                             |          |               |       |          |               |       |
|                           |                             |          |               |       |          |               |       |
|                           |                             |          |               |       |          |               |       |
|                           |                             |          |               |       |          |               |       |
|                           |                             |          |               |       |          |               |       |
|                           |                             |          |               |       |          |               |       |
|                           |                             |          |               |       |          |               |       |

Para orientação de preenchimento pode ser utilizada a seguinte referência que se encontra de acordo com a estrutura constante dos Anexos I, II e III do Quadro Nacional de Qualificações publicado pela <u>Portaria n.º 782/2009</u>, de 23 de Julho:

- Nível 1 Habilitação escolar correspondente ao 2º ciclo do ensino básico ou inferior (\*)
- Nível 2 Habilitação escolar correspondente ao 3º ciclo do ensino básico
- Nível 3 Habilitação escolar correspondente ao ensino secundário
- Nível 4 Habilitação escolar correspondente ao ensino secundário obtido por percursos de dupla certificação ou com estágio profissional
- Nível 5 Habilitação pós secundária não superior (confere diploma de especialização tecnológica para desempenho de profissão qualificada de Nível 4)
- Nível 6 Habilitação Superior Licenciatura
- Nível 7 Habilitação Superior Mestrado
- Nível 8 Habilitação Superior Doutoramento

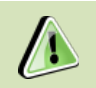

Os postos de trabalho a inscrever na situação Pré-projecto, devem corresponder aos dados presentes na IES (Informação Empresarial Simplificada) referentes à média do número trabalhadores.

### Nota

(\*) No Nível 1 devem ser englobados os trabalhadores cujas habilitações sejam inferiores ao 2º ciclo do ensino básico.

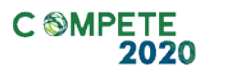

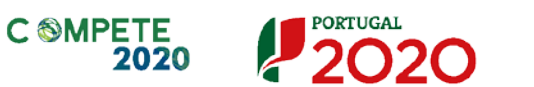

#### UNIÃO EUROPEIA undos Europeus struturais e de Investimento

### Página 5 - Evolução da Entidade Beneficiária

### Evolução da entidade beneficiária

Pretende-se uma descrição sumária da empresa beneficiária, referenciando o seu historial.

Na caixa deve ser referido, de forma sucinta, o perfil dos seus criadores, as alterações ao capital social, participações e relações de grupo da empresa, os pontos-chave na evolução da sua atividade (nomeadamente se houve mudanças ao longo do tempo e alterações à atividade), bem como fases críticas e soluções implementadas e por fim as alterações de tecnologias e principais investimentos realizados.

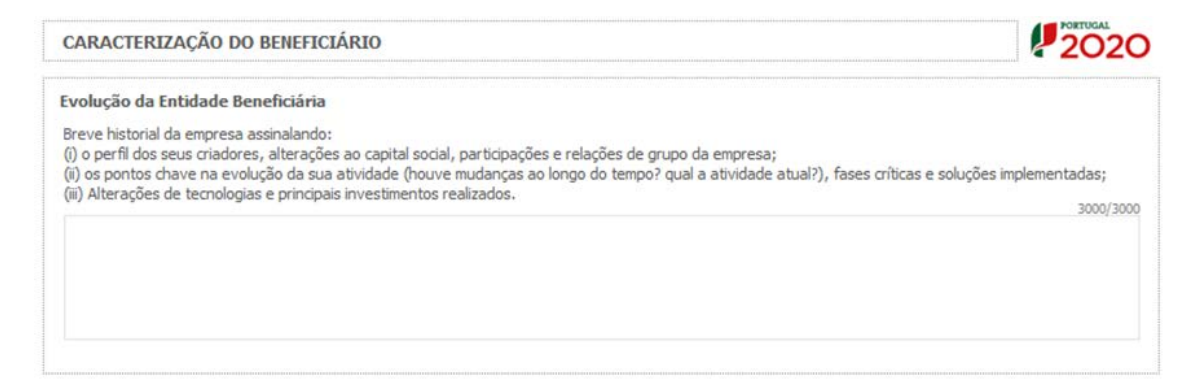

### Visão Missão e Objectivos estratégicos

Na caixa de texto Visão, Missão e Objetivos Estratégicos o beneficiário deve descrever, de forma sucinta, qual a sua visão, como define a sua missão, quais os seus grandes objetivos estratégicos.

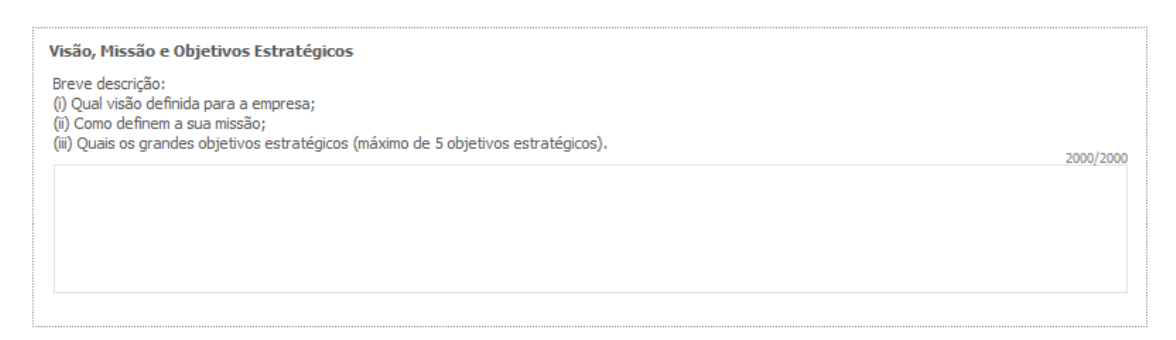

Sistema de Incentivos -Projetos Individuais - Internacionalização das PME - Novos Exportadores Aviso N.º 32/SI/2018 - V.01 | Guia de apoio ao preenchimento do formulário de candidatura

### Página 6 - Análise Interna

### Análise Interna

Na caixa de texto pretende-se que o beneficiário identifique, de forma sucinta:

- (i) Situação da empresa nas áreas de competitividade críticas;
- (ii) Posicionamento na cadeia de valor (atual e perspetiva futura);
- (iii)Os principais pontos fortes e pontos fracos da empresa face aos seus concorrentes;
- (iv) Caracterizar a organização interna dos recursos da empresa e sua articulação na atividade da empresa/projeto;
- (v) (ponto 5 do Aviso CAE 45 a 47 Rev.3) Descrição da valorização da oferta nacional nas vendas no mercado externo - Efeito de Arrastamento.

| Análise Interna<br>(i) Situação da empresa nas áreas de competitividade críticas;<br>(ii) Posicionamento na cadeia de valor (atual e perspetiva futura);<br>(iii) Identificar os principais pontos fortes e pontos fracos da empresa face aos seus concorrentes;<br>(iv) Caracterizar a organização interna dos recursos da empresa e sua articulação na atividade da empresa/projeto<br>(v) (ponto 5 do Aviso - CAE 45 a 47 Rev.3) Descrição da Valorização da oferta nacional nas vendas no mercado externo - Efeito de Arrastamento. |           |
|----------------------------------------------------------------------------------------------------|-----------|
|                                                                                                    | 3000/3000 |
|                                                                                                    |           |

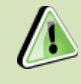

A alínea v) deste quadro é apenas aplicável a entidades cuja atividade económica se inclua nas CAE:

- 45 Comércio, manutenção e reparação, de veículos automóveis e motociclos;
- 46 Comércio por grosso (inclui agentes), exceto de veículos automóveis e motociclos;
- 47 Comércio a retalho, exceto de veículos automóveis e motociclos.

O beneficiário deverá descrever de que forma é que a sua atividade contribui para a valorização da oferta nacional, ou seja, o contributo para a criação de valor nas atividades a

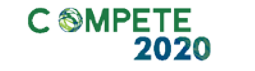

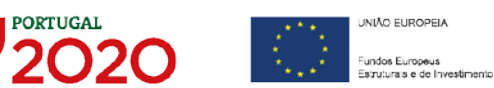

montante e/ou a jusante e pela utilização e valorização de inputs (Efeito de Arrastamento) de acordo com o indicado no Ponto 5 do Aviso.

#### **Análise SWOT**

Aqui deve inserir nos campos respetivos (Fatores Internos e Externos, Pontos Fracos, Pontos Fortes, Oportunidade e Ameaças) todos os elementos resumo que resultam da sua análise SWOT.

| Análise SWOT        |               |           |               |           |
|---------------------|---------------|-----------|---------------|-----------|
|                     |               |           |               |           |
|                     | Pontos Fortes | 1000/1000 | Pontos Fracos | 1000/1000 |
| Fatores<br>Internos |               |           |               |           |
|                     | Oportunidades | 1000/1000 | Ameaças       | 1000/1000 |
| Fatores<br>Externos |               |           |               |           |

Para além da síntese da análise SWOT indicada no quadro anterior, deve ainda desenvolver uma análise qualificada/dinâmica baseada na referida análise SWOT, identificando: Riscos, Avisos, Desafios/Apostas e Restrições.

|                  | Oportunidades        | Ameaças          |
|------------------|----------------------|------------------|
|                  | Apostas 1000/1000    | Avisos 1000/1000 |
| Pontos<br>Fortes |                      |                  |
|                  | Restrições 1000/1000 | Riscos 1000/1000 |
| Pontos<br>Fracos |                      |                  |

Sistema de Incentivos -Projetos Individuais - Internacionalização das PME - Novos Exportadores Aviso N.º 32/SI/2018 - V.01 | Guia de apoio ao preenchimento do formulário de candidatura

### Página 7 - Análise da Concorrência

#### Análise da Concorrência

Este quadro visa dar a noção da dimensão concorrencial da empresa beneficiária, bem como a sua capacidade de adaptação perante os desafios do mercado.

Assim pretende-se que seja esclarecido o "Posicionamento da empresa perante os principais desafios concorrenciais, identificando os principais concorrente e segmentos de mercado"

| CARACTERIZAÇÃO DO BENEFICIÁRIO                                                                                                    |           |
|----------------------------------------------------------------------------------------------------|-----------|
| Análise da Concorrência<br>Posicionamento da empresa perante os principais desafios concorrenciais, identificando principais concorrentes e segmentos de mercado. | 3000/3000 |
|                                                                                                    |           |

#### Marcas Próprias

Pretende-se a identificação das marcas pertencentes à empresa beneficiária e caso se encontrem registadas, a indicação de se esse registo é nacional, comunitário ou internacional.

| P | 1arcas Próprias |           | 8₊ 8+           | 3- |
|---|-----------------|-----------|-----------------|----|
|   | Marca           | Registada | Tipo de Registo |    |
|   |                 |           |                 |    |
|   |                 |           |                 |    |
|   |                 |           |                 |    |
|   |                 |           |                 | •  |

#### Principais Marcas da área de Negócios

Pretende-se ter a noção da dimensão concorrencial da empresa beneficiária com a indicação das suas marcas e das marcas concorrentes na mesma área de negócio do projeto, indicando de forma aproximada a respetiva quota de mercado (%).

| F | Principais marcas da área de negócio | ∎. | -                          | 3- |
|---|--------------------------------------|----|----------------------------|----|
|   | Marca                                |    | Quota de<br>mercado<br>(%) |    |
|   |                                      |    |                            |    |
|   |                                      |    |                            |    |

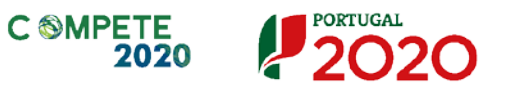

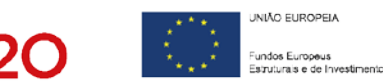

### Página 8 - Análise do Mercado

#### Análise do Mercado

Nesta seção pretende-se a identificação da abrangência comercial da empresa e qual o impacto dos seus produtos no mercado, bem como a descrição de como respondem às necessidades dos seus clientes.

Assim é necessário identificar quais os Mercados mais relevantes, qual a situação atual e perspetiva futura de desenvolvimento.

| 3000/3000 |
|-----------|
|           |
|           |
|           |
|           |
|           |

### Análise dos Bens e Serviços objeto do projeto

Neste quadro deverão ser identificados e caracterizados os bens ou serviços (por grupos) alvo das ações de promoção previstas no âmbito do projeto, associando a respetiva percentagem no volume de negócios total da empresa no pós-projeto.

| Próduto x<br>Produto Y<br>Próduto Y<br>Próduto Y<br>Próduto Y<br>Próduto Y<br>Próduto X<br>Caraterizar os bens/serviços;<br>Demonstrar o Caráter Transadonável e Internacionalizável dos bens/serviços.<br>100/100                                                                                                    | 10       | Rem / Servico                                                                                             | % Vol. Ne      | egócios     |   |          |
|----------------------------------------------------------------------------------------------------|----------|----------------------------------------------------------------------------------------------------|----------------|-------------|---|----------|
| Produto x 10,00 15,00  Produto Y 20,00 25,00  - Produto Y 20,00 25,00  - Produto x Caraterizar os bens/serviços; Demonstrar o Caráter Transacionável e Internacionalizável dos bens/serviços.                                                                                                    | 2        | Den / Selviço                                                                                             | Pré-Projeto    | Pós-Projeto |   |          |
| <ul> <li>Produto Y</li> <li>20,00</li> <li>25,00</li> <li>Construint of the second second s</li></ul> | è        | Produto x                                                                                                 | 10,00          | 15,00       | - |          |
| - Produto x Caraterizar os bens/serviços; Demonstrar o Caráter Transacionável e Internacionalizável dos bens/serviços.                                                                                                    | 2        | Produto Y                                                                                                 | 20,00          | 25,00       |   |          |
| Produto x Caraterizar os bens/serviços; Demonstrar o Caráter Transacionável e Internacionalizável dos bens/serviços.                                                                                                    |          |                                                                                                    |                |             |   |          |
| - Produto x<br>Caraterizar os bens/serviços;<br>Demonstrar o Caráter Transacionável e Internacionalizável dos bens/serviços.<br>1000/100                                                                                                    |          |                                                                                                    |                |             | _ |          |
|                                                                                                    | Ci<br>De | Produto x<br>araterizar os bens/serviços;<br>emonstrar o Caráter Transacionável e Internacionalizável dos | bens/serviços. |             |   | 1000/100 |
|                                                                                                    |          |                                                                                                    |                |             |   |          |

Sistema de Incentivos -Projetos Individuais - Internacionalização das PME - Novos Exportadores Aviso N.º 32/SI/2018 - V.01 | Guia de apoio ao preenchimento do formulário de candidatura

#### Atividade económica por mercado

Neste quadro, o beneficiário deve identificar todo os componentes do seu volume de negócios (Produtos e Serviços) por mercado.

Ou seja, deverá identificar as compras e vendas de bens ou serviços que efetuou na situação pré-projeto e as que irá efetuar (pós-projeto), indicando o mercado, a quantidade e respetivo valor. Salienta-se que o valor global deste quadro deve ser igual ao valor indicado na demonstração de resultados.

Os valores previsionais de vendas indicados no quadro Atividade Económica por Mercado, devem ser sustentados no campo de texto Análise do Mercado com a indicação dos pressupostos que suportam as projeções de vendas apresentadas e a entrada em novos mercados.

| Atividade | económica por mercado (volume de negó   | cios)    |        | <b>M</b>  | <b>t</b> ] | ≡₊ ≡₊ ≡-   |
|-----------|-----------------------------------------|----------|--------|-----------|------------|------------|
| Time      | Barry / Carrying                        | Mercado  | Ano    | Pré-Proj. | And        | Pós-Proj.  |
| про       | Bem / Serviço                           | (País)   | Quant. | Valor     | Quant.     | Valor      |
| Vendas    | 17 - Açúcares e produtos de confeitaria | Alemanha | 1      | 1.000,00  | 2          | 2.000,00 🔺 |
| Compras   | 18 - Cacau e suas preparações           | Portugal | 1      | 500,00    | 2          | 1.000,00   |
| Vendas    | 17 - Açúcares e produtos de confeitaria | Áustria  | 1      | 1.000,00  | 2          | 2.000,00   |
|           |                                         |          |        |           |            |            |
|           |                                         |          |        |           |            |            |
|           |                                         |          |        |           |            |            |
|           |                                         |          |        |           |            |            |
|           |                                         |          |        |           |            |            |
|           |                                         |          |        |           |            |            |
|           |                                         |          |        |           |            |            |
|           |                                         |          |        |           |            |            |
|           |                                         |          |        |           |            |            |
|           |                                         |          |        |           |            |            |
|           |                                         |          |        |           |            | -          |

Nas atividades de comércio (Divisões 45 a 47 CAE Rev.3), são apenas enquadráveis as empresas cujas vendas no mercado externo valorizem a oferta nacional, o que se traduz no efeito de arrastamento que essa atividade comercial possa ter ao nível da produção noutras empresas localizadas em território nacional.
 Dessa forma as empresas que se enquadrem nestas CAE deverão identificar, obrigatoriamente, a origem das compras que efetuam.

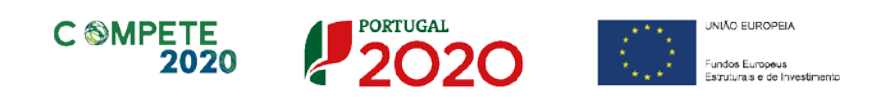

Quando pretender identificar prestações de serviços, efetuadas a não residentes (atividades que incluem alojamento, restauração e outras atividades de interesse para o Turismo), o valor correspondente deve encontrar-se relevado na contabilidade da empresa e a sua comprovação feita através da IES, sendo que deverá ser identificado o mercado ao qual é prestado o serviço. Isto é, se a prestação de serviços foi feita a pessoa individual ou coletiva não residente deverá ser identificado o país de origem e não o local da prestação desse serviço.

Salienta-se que se essa **prestação de serviços** não estiver evidenciada na IES, a sua comprovação pode ser efetuada por declaração de ROC ou TOC que certifique o registo contabilístico exigido, ou seja, espelhando a desagregação por contas de prestações de serviços a não residentes.

Neste aviso de Aviso de concurso, só poderão ser consideradas PME que ainda não tenham atingido uma Intensidade das Exportações no pré-projeto de 15%, de acordo com a seguinte fórmula:

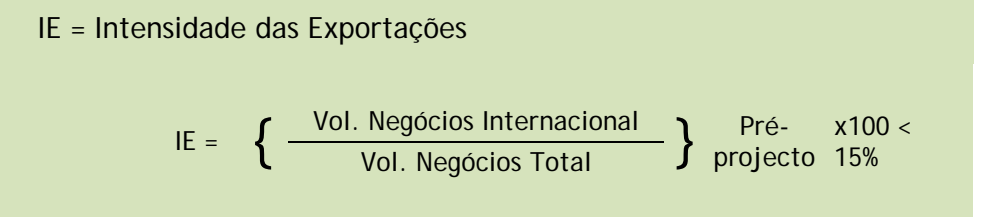

O quadro seguinte fornece os dados para o cálculo do volume de negócios da empresa (nacional e internacional) e a identificação dos principais mercados e o seu peso nas exportações no pré e pós-projeto (de preenchimento automático com base no quadro Atividade económica por mercado).

| Mercado               | Ano Pré-Proj.<br>(%) | Ano Pós-Proj.<br>(%) | Mercados I |
|-----------------------|----------------------|----------------------|------------|
| Mercado Nacional      |                      |                      | Alen       |
| Mercado Internacional | 100,00               | 100,00               | Áu         |

| Mercados Internacionais | Ano Pré-Proj.<br>(%) | Ano Pós-Proj.<br>(%) |  |
|-------------------------|----------------------|----------------------|--|
| Alemanha                | 50,00                | 50,00                |  |
| Áustria                 | 50,00                | 50,00                |  |
|                         |                      |                      |  |

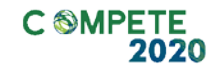

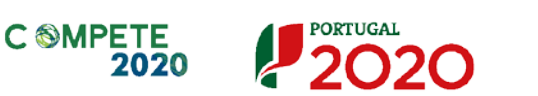

### Página 9 - Vendas ao Exterior Indiretas

### Vendas ao Exterior Indiretas (quando aplicável)

Este guadro tem como finalidade recolher dados sobre vendas ao exterior indiretas do beneficiário, sendo igualmente necessário apresentar uma fundamentação e a caracterização das vendas ao exterior indiretas.

| das ao Exte | rior Indiretas                   |                                         |               | + =+ =                    | -                             |               |       |
|-------------|----------------------------------|-----------------------------------------|---------------|---------------------------|-------------------------------|---------------|-------|
|             |                                  |                                         | Ano Pré-Proj. |                           |                               | Ano Pós-Proj. |       |
| NIF         | Designação do Cliente Exportador | Vendas do Volume de Negócios do Cliente |               | Vendas do<br>Beneficiário | Volume de Negócios do Cliente |               |       |
|             |                                  | ao Cliente                              | Internacional | Total                     | ao Cliente                    | Internacional | Total |
|             |                                  |                                         |               |                           |                               |               |       |
|             |                                  |                                         |               |                           |                               |               |       |
|             |                                  |                                         |               |                           |                               |               |       |
|             |                                  |                                         |               |                           |                               |               |       |
|             |                                  |                                         |               |                           |                               |               |       |
|             |                                  |                                         |               |                           |                               |               |       |
|             |                                  |                                         |               |                           |                               |               |       |
|             |                                  |                                         |               |                           |                               |               |       |

O conceito Vendas ao Exterior Indiretas refere-se a vendas (apenas produtos e mercadorias) a clientes no mercado nacional quando, posteriormente, estas são incorporadas e/ou revendidas para o mercado externo. As vendas ao exterior indiretas serão aceites desde que sejam claramente identificados os clientes exportadores, admitindo-se apenas uma fase de intermediação entre um produtor e um cliente.

Para efeitos de apuramento do indicador Intensidade de Exportações (conforme alínea b) Orientação para os mercados externos do ponto 6 do Aviso) são consideradas as vendas ao exterior indiretas.

O apuramento do montante aceite de vendas ao exterior indiretas, é efetuado da seguinte forma:

Sistema de Incentivos -Projetos Individuais - Internacionalização das PME - Novos Exportadores Aviso N.º 32/SI/2018 - V.01 | Guia de apoio ao preenchimento do formulário de candidatura

$$Vendas Indiretas$$

$$= \sum_{i=1}^{n} Vendas \text{ ao Cliente i } x \left( \frac{Volume \ de \ Negócios \ Internacional \ do \ Cliente \ i}{Volume \ de \ Negócios \ Total \ do \ Cliente \ i} \right)$$

O beneficiário deve identificar o cliente exportador e respetiva faturação, podendo ser solicitados comprovativos dos cálculos apresentados sobre o montante apurado de vendas ao exterior indiretas.

No caso de o conceito de Vendas ao Exterior Indiretas se aplicar deverá fundamentar na seguinte caixa de texto:

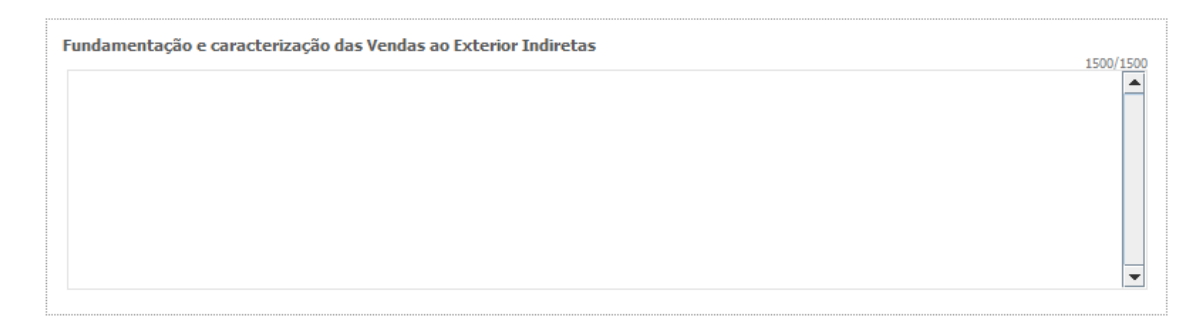

### Substituição das importações

(a preencher, quando aplicável, para justificar o enquadramento do projeto no conceito de bens e serviços transacionáveis)

O conceito de Substituição das importações refere-se ao desenvolvimento e produção de produtos em território nacional que possam substituir produtos da mesma natureza, mas adquiridos nos mercados externos.

Considera-se que há substituição de importações, quando se verifique um aumento da produção para consumo interno de bens ou serviços com saldo negativo na balança comercial, evidenciado no último ano de dados estatísticos disponíveis.

No caso de se aplicar o conceito de Substituição de importações, deverá fundamentar na seguinte caixa de texto:

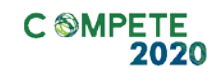

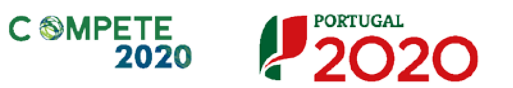

UNIÃO EUROPEIA ţ, Fundos Europeus Estruturais e de Investimento

1500/1500

Ŧ

Substituição das Importações

### Página 10 - Demonstrações de resultados

Os dados referentes aos anos de 2015 a 2017 refletem os dados apresentados na IES (Informação Empresarial Simplificada) respetiva.

Os restantes anos a preencher são previsionais.

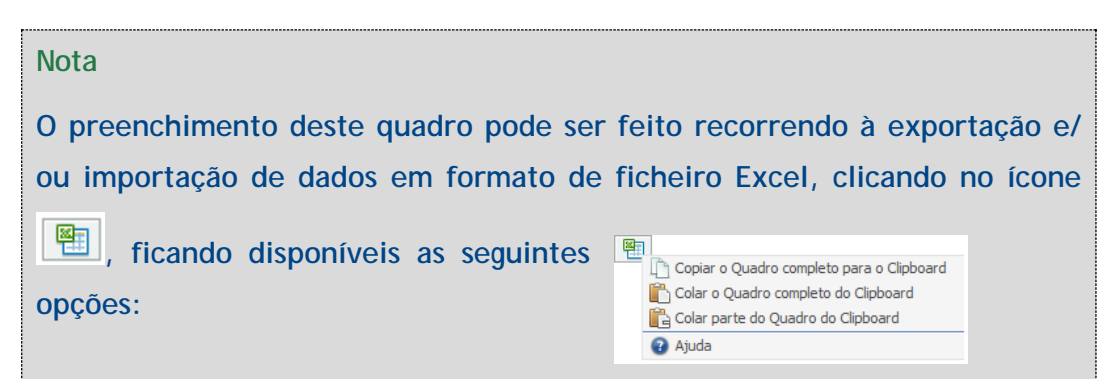

| Quais os ano              | os a preencher? (Exemplo)     |
|---------------------------|-------------------------------|
| Pressupostos              | Dados a preencher             |
| Data de Candidatura       |                               |
| Janeiro de 2019           | Dados históricos a preencher: |
| Data de Início do Projeto | Anos de 2015 a 2017 (IES)     |
| Março de 2019             | Dados previsionais:           |
| Data de Conclusão do      | Anos 2018 a 2022              |
| Projeto                   |                               |
| Fevereiro de 2021         |                               |

O período previsional é de preenchimento obrigatório no formulário, encontrando-se indexado ao período de execução do projeto até ao pós-projeto.
 Assim, previamente ao preenchimento dos dados previsionais (Balanços e Demonstrações de Resultados), deverá ser inserida a calendarização do projeto na Página - Dados do Projeto.

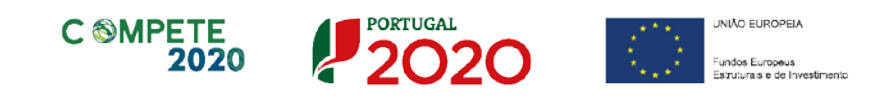

### Página 11 - Balanços (Balanços Históricos e Previsionais)

Os dados referentes aos anos de 2015 a 2017 refletem os dados apresentados na IES (Informação Empresarial Simplificada) respetiva.

Os restantes anos a preencher são previsionais.

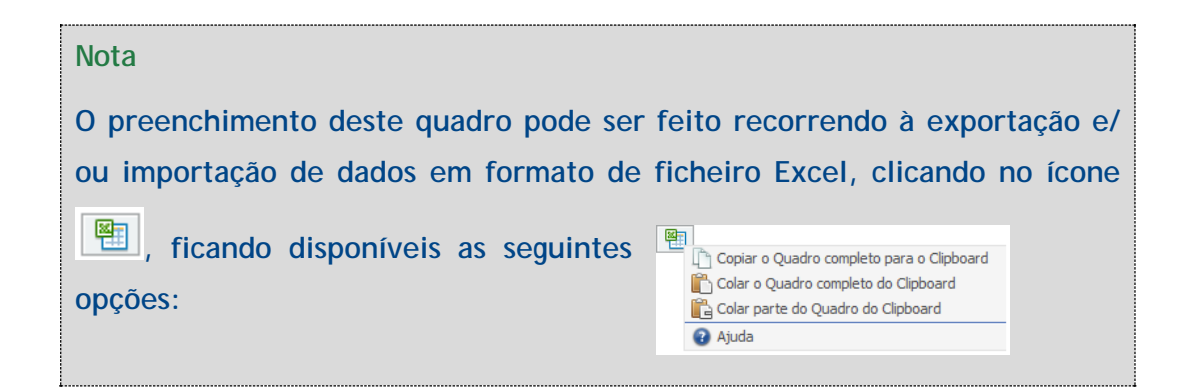

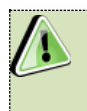

Na página anterior está disponível um exemplo sobre quais os anos a preencher.

### Página 12 - Dados do Projeto

### Designação do Projeto e Tipologia(s)

No campo Designação deve ser descrito, sucintamente, o projeto que pretende realizar.

| DADOS DO P    | IOS DO PROJETO                                                                            |  |  |  |  |  |  |
|---------------|-------------------------------------------------------------------------------------------|--|--|--|--|--|--|
| Designação do | o Projeto e Tipologia(s)                                                                  |  |  |  |  |  |  |
| Designação    |                                                                                           |  |  |  |  |  |  |
| Tipologia     | Conhecimento de mercados externos (Feiras/Exposições)                                     |  |  |  |  |  |  |
|               | Presença na web, através da economia digital                                              |  |  |  |  |  |  |
|               | Desenvolvimento e promoção internacional de marcas (Ações de promoção)                    |  |  |  |  |  |  |
|               | Prospeção e presença em mercados internacionais (Prospeção e captação de novos clientes)  |  |  |  |  |  |  |
|               | Marketing internacional                                                                   |  |  |  |  |  |  |
|               | Introdução de novo método de organização nas práticas comerciais ou nas relações externas |  |  |  |  |  |  |
|               | Certificações específicas para os mercados externos                                       |  |  |  |  |  |  |

No campo **Tipologias**, o beneficiário deve assinalar qual(ais) a(s) tipologia(s) onde o projeto se insere, que no caso deste **Aviso de Concurso** são as seguintes:

- Conhecimento de mercados externos (Feiras/Exposições);
- Presença na web, através da economia digital;
- Desenvolvimento e promoção internacional de marcas (Ações de promoção);
- Prospeção e presença em mercados internacionais (Prospeção e captação de novos clientes);
- Marketing internacional;
- Introdução de novo método de organização nas práticas comerciais ou nas relações externas;
- Certificações específicas para os mercados externos.

### Enquadramento do projeto na(s) tipologia(s) selecionada(s)

Neste campo de texto deverá justificar o enquadramento do projeto na(s) tipologia(s) selecionada(s).

| <br>Enquadramento do projeto na(s) tipologia(s) selecionada(s) | 3000/3000 |  |
|----------------------------------------------------------------|-----------|--|
|                                                                |           |  |
|                                                                |           |  |
|                                                                |           |  |

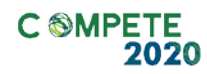

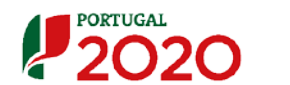

#### Calendarização e Investimento

Deverá ser identificado o período de execução e o investimento associado (total e elegível) ao presente projeto. A calendarização do projeto permite ao beneficiário definir o enquadramento temporal do projeto e a sua aderência aos limites temporais definidos no Aviso.

| A Data de Início e a Data de Fim (Conclusão) do projeto, deverá ser |   |
|---------------------------------------------------------------------|---|
| inserida no formato aaaa-mm-dd.                                     |   |
| O N.º de meses é de preenchimento automático.                       |   |
|                                                                     | - |

| Calendarização e                | Investimento                                          |                                                                                                    |                                                        |                                                 |
|---------------------------------|-------------------------------------------------------|----------------------------------------------------------------------------------------------------|--------------------------------------------------------|-------------------------------------------------|
| Data de Início                  |                                                       | Investimento Total                                                                                                 |                                                        |                                                 |
| Nº meses                        |                                                       | Investimento Elegível                                                                                              |                                                        |                                                 |
| Data de Fim                     |                                                       |                                                                                                    |                                                        |                                                 |
| Declaro que t<br>iniciados, ner | todo o investimento apres<br>n compromissos firmes de | entado será realizado em data posterior à data da candida<br>encomendas de equipamentos ou quaisquer outros compro | tura, não existindo trabal<br>missos que tornem o inve | hos de construção já<br>:stimento irreversível. |

O Beneficiário deverá ainda assinalar, obrigatoriamente, que Declaro que todo o investimento apresentado será realizado em data posterior à data da candidatura, não existindo trabalhos de construção já iniciados, nem compromissos firmes de encomendas de equipamentos ou quaisquer outros compromissos que tornem o investimento irreversível.

Para efeitos da demonstração do efeito de incentivo conforme artigo 46.º do RECI, a candidatura deve ter data anterior ao início dos trabalhos considerando para o efeito como início dos trabalhos, quer o início dos trabalhos de construção relacionados com o investimento, quer o primeiro compromisso firme de encomenda de equipamentos ou qualquer outro compromisso que torne o investimento irreversível, consoante o que acontecer primeiro. A compra de terrenos e os trabalhos preparatórios, como a obtenção de licenças e a realização de estudos de viabilidade, não são considerados início dos trabalhos, conforme refere o n.º 23 do artigo 2.º do Regulamento (UE) n.º 651/2014, de 16 de junho, não sendo admitidos quaisquer adiantamentos para sinalização.

Sistema de Incentivos -Projetos Individuais - Internacionalização das PME - Novos Exportadores Aviso N.º 32/SI/2018 - V.01 | Guia de apoio ao preenchimento do formulário de candidatura Os campos Investimento Total e Investimento Elegível são automáticos.

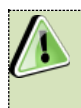

Os Projetos apresentados no âmbito deste aviso podem ter uma duração máxima de 24 meses.

### Responsável Técnico pelo Projeto

Esta seção corresponde à identificação da pessoa que tem como responsabilidade o acompanhamento do projeto junto do beneficiário e a resposta às solicitações a pedidos de esclarecimento que venham a ter lugar. Deve ser indicado o Nome, a Função, o número de Telefone móvel e o e-mail para contacto.

| Responsável Técnico pelo | Projeto |          |  |
|--------------------------|---------|----------|--|
| Nome                     |         | Telefone |  |
| Função no beneficiário   |         | E-mail   |  |
|                          |         |          |  |

### Atividade económica do projeto

Pretende-se a identificação das atividades do projeto, especificamente por CAE e por percentagem. Pode ser identificada mais do que uma atividade (cujo total percentual deverá corresponder a 100% do projeto): Indicar o CAE e a percentagem ("%") das atividades afetas (existentes ou a criar no âmbito do projeto).

| Atividade(s) Económi | ca(s) do Projeto |   |
|----------------------|------------------|---|
| CAE                  | Designação       | % |
|                      |                  |   |
|                      |                  |   |
|                      |                  |   |
|                      |                  |   |

| 0(s)  | CAE'(s)             | identificados           | neste o    | quadro  | devem          | er         | contrar-se    |
|-------|---------------------|-------------------------|------------|---------|----------------|------------|---------------|
| refle | tidos no            | quadro "Ativid          | ade(s) Ec  | conómic | ca(s) do       | Ber        | eficiário",   |
| com   | imputaça            | ão no ano pós-p         | orojeto. I | Esse qu | adro est       | áр         | resente na    |
| págin | na 3 do fe          | ormulário.              |            |         |                |            |               |
|       | Atividade(s) Econón | nica(s) do Beneficiário |            |         |                |            |               |
|       | CAE                 |                         | Designação |         |                | % (pré)    | % (pós)       |
|       |                     |                         |            |         |                |            |               |
|       |                     |                         |            |         |                |            |               |
|       |                     |                         |            |         | A % é relativa | a ao volum | e de penérior |

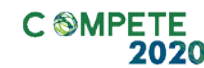

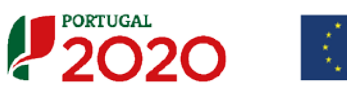

### Sector Turismo (Quando aplicável)

Quando o projeto de internacionalização se insira Sector do Turismo, deverá ser identificada a tipologia de empreendimento, escolhendo um dos seguintes itens presentes na Lista:

- Estabelecimentos Hoteleiros;
- Aldeamentos turísticos;
- Apartamentos Turísticos;
- Conjuntos Turísticos (Resorts);
- Parque de Campismo e Caravanismo;
- Turismo de Habitação;

- Turismo Espaço Rural;
- Alojamento Local;
- Estabelecimento Restauração;
- Animação Turística;
- Agência de Viagens;
- Plataforma de Reservas.

Deverá ser igualmente indicado qual o tipo de intervenção (criação ou requalificação).

| Sector Turismo (se aplicável) |   |               |  |
|-------------------------------|---|---------------|--|
| Tipologia Empreendimento      | Ψ | Novas Camas   |  |
|                               | T | Novos Quartos |  |
|                               |   |               |  |

Quando aplicável deverá identificar o número de novos quartos e o número de novas camas a criar.

### Página 13 - Descrição do Projeto

Pretende-se uma breve caraterização do projeto e das ações no âmbito de um programa estruturado que inclua:

- Descrição do plano de internacionalização da empresa;
- Associação de objetivos de vendas e captação de novos clientes a cada mercado;
- Justificação dos mercados selecionados;
- Descrição dos modelos associados ao processo de internacionalização.

| DADOS DO PROJETO                                                                                                    | PORTUGAL<br>2020 |
|----------------------------------------------------------------------------------------------------|------------------|
| Descrição do Projeto<br>Descrição do plano de internacionalização.<br>Associação de objetivos de vendas e de captação de novos clientes a cada mercado.<br>Justificação dos mercados selecionados.<br>Descrição dos modelos associados ao processo de internacionalização. | 9000/9000        |
|                                                                                                    |                  |

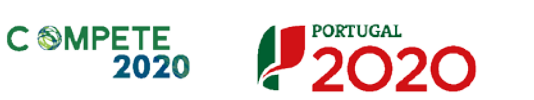

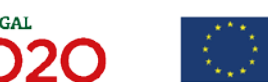

UNIÃO EUROPEIA Fundos Europeus

### Página 14 - Descrição das Atividades de Inovação

### Descrição das Atividades de Inovação

Nesta página o beneficiário deverá inserir as atividades que sustentem a estratégia de desenvolvimento da empresa e o projeto, permitindo estabelecer uma correlação entre estes e os investimentos a inscrever na página Classificação dos Investimentos - Quadro de Investimentos.

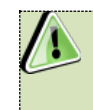

O conceito Tipo de Atividade de Inovação tem como referência as definições presentes no Ponto 2 do Aviso.

| DADOS    | DO PROJETO                   |            |                                     |
|----------|------------------------------|------------|-------------------------------------|
| Descriçã | o das Atividades de Inovação |            | 8+ 8+ 8-                            |
| No       | Tipologia da Operação        | Designação | Tipo de<br>Atividade<br>de Inovação |
|          |                              |            |                                     |
|          |                              |            | <b></b>                             |
| Justif   | ìcação                       |            |                                     |
|          |                              |            |                                     |
|          |                              |            |                                     |
|          |                              |            |                                     |
|          |                              |            |                                     |

Estas atividades de inovação devem ser individualizadas por tipologia de projeto indicada na página do formulário Dados do Projeto, associando uma Designação. Deve ainda ser identificada o Tipo de Atividade de Inovação.

No Campo Justificação o beneficiário deverá descrever, com detalhe, cada uma das atividades relacionadas com as Tipologias de Operação que pretende implementar, bem como justificar esse Grau de inovação e a sua correlação com o previsto no âmbito do projeto.

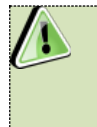

Quando é introduzida uma nova linha, o campo "Justificação" fica vazio, devendo ser preenchido com os elementos considerados relevantes.

### Descrição das Atividades de Inovação - Exemplo:

Presença em Feira X na Alemanha:

| ADOS DO                   | PROJETO                                           |                           | P20                                 | 20    |
|---------------------------|---------------------------------------------------|---------------------------|-------------------------------------|-------|
| escrição <mark>d</mark> a | s Atividades de Inovação                          |                           | E. I.                               | 2     |
| No                        | Tipologia da Operação                             | Designação                | Tipo de<br>Atividade<br>de Inovação |       |
| 1 Conhec                  | imento de mercados externos (Feiras/Exposi Presen | ça em Feira X na Alemanha | Marketing                           | -     |
|                           |                                                   |                           |                                     |       |
| Presença                  | em Feira X na Alemanha — Justificação             |                           |                                     |       |
| Justificação              | "Presença em Feira X na Alemanha"                 |                           | .8954                               | /9000 |
|                           |                                                   |                           |                                     |       |
|                           |                                                   |                           |                                     |       |

Na caixa de texto deve, neste caso, descrever sucintamente a tipologia de operação a realizar e justificar o Tipo de Atividade de Inovação - Marketing.

Neste exemplo, se para além da presença numa feira, o beneficiário decidir fazer ações de promoção, teríamos ainda:

| 1.0             | ao das Atividades de Inovação                                                     |                                 | 8. 8.                               |      |
|-----------------|-----------------------------------------------------------------------------------|---------------------------------|-------------------------------------|------|
| 4o              | Tipologia da Operação                                                             | Designação                      | Tipo de<br>Atividade<br>de Inovação |      |
| 1 Co            | onhecimento de mercados externos (Feiras/Exposi                                   | Presença em Feira X na Alemanha | Marketing                           |      |
| 2 De            | esenvolvimento e promoção internacional de marc                                   | Ação de promoção na Alemanha    | Marketing                           |      |
|                 |                                                                                   |                                 |                                     | -    |
| Ação<br>Justifi | o de promoção na Alemanha — Justificação<br>icação "Ação de promoção na Alemanha" |                                 | 8957)                               | 9000 |

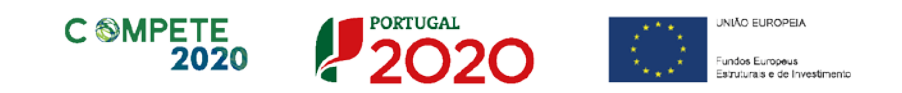

Nesta 2.ª caixa de texto deve, para além de descrever sucintamente a tipologia de operação a realizar, justificar o Tipo de Atividade de Inovação - Marketing.

Neste quadro, quando é selecionada tipologia а "Desenvolvimento e promoção internacional de marcas (Ações de Promoção) ", para além do campo de justificação, deve ser identificado o número de ações de promoção que o beneficiário pretende fazer, as quais estão sujeitas, em sede de análise, à aplicação dos limites definidos no ponto 8 do aviso. Nº de ações de prospeção/promoção 9 Também no caso do "Conhecimento dos mercados externos (Feiras/Exposições)" estão definidos limites no mesmo ponto 8, que serão aplicados em sede de análise.

### Página 15 - Critérios de Seleção (1)

Nas páginas referentes aos Critérios de Seleção pretende-se que o beneficiário insira outros elementos específicos para além dos que já registou ao longo do preenchimento do formulário, de forma a suportar a classificação a atribuir pela avaliação dos seguintes critérios de avaliação do mérito do projeto:

- A. Qualidade do Projeto
- B. Impacto do projeto na competitividade da empresa
- C. Impacto na economia
- D. Impacto na competitividade regional

Para mais referências sobre os conteúdos a preencher, o beneficiário deverá consultar o Referencial de Análise de Mérito do Projeto.

Constitui um critério de elegibilidade (alínea b) no n.º1 do artigo 45.º do RECI) a apresentação de uma análise estratégica da empresa que identifique as áreas de competitividade críticas para o negócio em que se insere, diagnostique a situação da empresa nessas áreas críticas e fundamente as opções de investimento consideradas no projeto.

Estes elementos são complementares às informações que são solicitadas ao longo do formulário, mas são relevantes na avaliação do mérito do projeto.

### A1. Coerência e Racionalidade do Projeto

Nesta página são solicitados elementos adicionais que servem para sustentar o subcritério A1. Coerência e Racionalidade do Projeto, nomeadamente a coerência do projeto com os objetivos estratégicos e racionalidade do projeto.

| CRITÉRIOS DE SELEÇÃO                     |           |
|------------------------------------------|-----------|
| A1. Coerência e racionalidade do projeto | 1000/1000 |
|                                          |           |
|                                          |           |

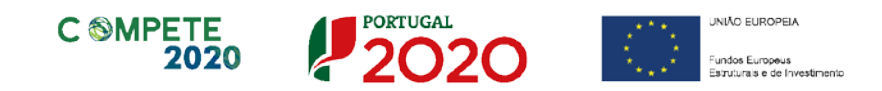

### A.2. Grau de Inovação

No sub-critério A.2. Grau de Inovação é solicitado ao beneficiário que identifique, a Amplitude da Inovação e Adequação ao Mercado (Inovação de produto, de Processo, de marketing e organizacional) bem como indicar o grau de novidade e difusão e a que nível (Empresa, mercado nacional ou mercado internacional) ocorre.

| A2. Grau de Inovação (se necessário argumentação adicional sobre o grau de inovação) | 1000/1000 |  |
|--------------------------------------------------------------------------------------|-----------|--|
|                                                                                      |           |  |
|                                                                                      |           |  |
|                                                                                      |           |  |

O beneficiário deve evidenciar e fundamentar de que forma o seu projeto se enquadra e é valorizável nos critérios de seleção indicados. A avaliação a efetuar sobre o projeto apresentado terá assim por base não só os elementos referidos e solicitados nas restantes páginas do formulário de candidatura, mas também os elementos referidos para sustentar o enquadramento nos critérios de seleção.

### Página 16 - Critérios de Seleção (2)

### B. Impacto do Projeto na competitividade da empresa

Nesta página são solicitadas informações adicionais referentes à justificação do Critério B - Impacto do Projeto na competitividade da empresa (que também é aferido com base em elementos preenchidos noutras páginas)

#### Qualificação dos Mercados Internacionais

O critério B. Impacto do Projeto na competitividade da empresa, respeita à forma como o beneficiário pretende abordar a estratégia de internacionalização.

Assim é solicitado que refira se tem uma presença concentrada num único mercado, ou quando não seja o caso, quais as características dessa presença internacional que sejam resultado da intervenção do projeto, no que se refere ao n.º de mercados explorados, de n.º de clientes internacionais e produtos internacionalizados. Deverá ainda apresentar uma justificação para essa abordagem.

| CRITÉRIOS DE SELEÇÃO                                       | CRITÉRIOS DE SELEÇÃO                    |                           |                                    |  |  |
|------------------------------------------------------------|-----------------------------------------|---------------------------|------------------------------------|--|--|
| B. Impacto do projeto na competitividade da empresa        | a - para além da argumentação recolhida | noutras páginas é relevar | nte justificar os seguintes pontos |  |  |
| Qualificação dos Mercados Internacionais                   |                                         |                           |                                    |  |  |
| A empresa com o projeto evidencia uma presença internacio  | nal concentrada num único mercado?      | Sim Não                   |                                    |  |  |
| Se não, dassifique a presença internacional da empresa com | n o projeto, quanto:                    |                           |                                    |  |  |
|                                                            | Nº de mercados externos explorados      | Entre 2 a 3               | Mais de 3                          |  |  |
|                                                            | Nº de clientes internacionais           | Restrito                  | Diversificado                      |  |  |
|                                                            | Nº de produtos internacionalizados      | Inferior a 50%            | Superior a 50%                     |  |  |
| Justificação                                               |                                         |                           | 5000/5000                          |  |  |
|                                                            |                                         |                           |                                    |  |  |
|                                                            |                                         |                           |                                    |  |  |
|                                                            |                                         |                           |                                    |  |  |
|                                                            |                                         |                           |                                    |  |  |
|                                                            |                                         |                           |                                    |  |  |
|                                                            |                                         |                           |                                    |  |  |
|                                                            |                                         |                           |                                    |  |  |

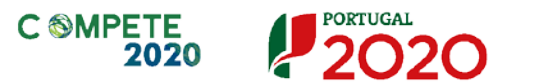

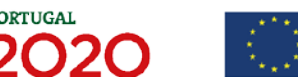

### Página 17 - Critérios de Seleção (3)

Nesta página são solicitadas informações adicionais referentes à justificação do critério C. Contributo do Projeto para a Economia, nomeadamente o subcritério C1. Impacto estrutural do projeto: Contributo para a Estratégia de I&I para uma Especialização Inteligente (RIS3/ENEI), restantes domínios temáticos do Portugal 2020 e desafios societais.

O sub-critério C2. Grau de Qualificação do emprego criado é aferido automaticamente.

### C1. Impacto estrutural do projeto

No que se refere ao sub-critério C1. Impacto estrutural do projeto: Contributo para a Estratégia de I&I para uma Especialização Inteligente (RIS3/ENEI), restantes domínios temáticos do Portugal 2020 e desafios societais pretende-se ter a noção dos impactos que este projeto pode ter para o aumento da especialização País/Região, nos domínios considerados prioritários no âmbito da Estratégia I&I para uma especialização inteligente.

Para aferir este subcritério é ainda considerado o contributo para os restantes domínios temáticos do PT2020 e a resposta do projeto aos Desafios Societais.

| stificação |
|------------|
|            |
|            |
|            |
|            |
|            |
|            |
|            |
|            |
|            |
| 8981/90    |
|            |
|            |
|            |
|            |

No quadro Domínios Prioritários de especialização Inteligente (ENEI) o beneficiário deve escolher quais os domínios prioritários (lista) e principais áreas de atuação (lista), devendo depois justificar essa escolha na caixa Justificação.

Os 15 <u>Domínios Prioritários da Estratégia Nacional de I&I para uma</u> <u>Especialização Inteligente</u> são:

- 1. Agro-alimentar;
- 2. Água e Ambiente;
- 3. Automóvel, aeronáutica e espaço;
- 4. Economia do Mar;
- 5. Energia;
- 6. Floresta;
- 7. Habitat;
- 8. Indústrias culturais e criativas;

11. Tecnologias de Produção e

10. Saúde;

- indústria de Processo;
- 12. Tecnologias de Produção e Indústria de Produto;
- 13. TIC;
- 14. Transportes, mobilidade e logística;
- 9. Materiais e Matérias-primas;
- 15. Turismo.

Na resposta às questões Contributo para as prioridades da RIS3 pretende-se aferir se o projeto contribui para o aumento da especialização do país/região nos domínios considerados prioritários no âmbito da Estratégia Nacional de I&I para uma Especialização Inteligente (ENEI).

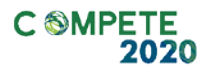

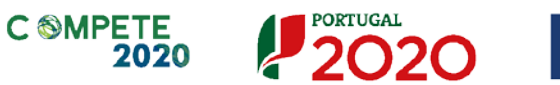

UNIÃO EUROPEIA Fundos Europeus Transformis e de Investimento

| ontributo do projeto para as prioridades da RIS3                                                                                                    |                                                                                                    |                                  |
|----------------------------------------------------------------------------------------------------|----------------------------------------------------------------------------------------------------|----------------------------------|
| projeto insere-se, de que forma, numa lógica coerente e exp                                                                                                    | pedita de aprofundamento das áreas que devem ser de especialização de Portugal?                                                                                                    | 1000/10                          |
|                                                                                                    |                                                                                                    |                                  |
|                                                                                                    |                                                                                                    |                                  |
|                                                                                                    |                                                                                                    |                                  |
| projeto ajuda a reter e a potenciar áreas de conhecimento e<br>·futuro?                                                                                                    | atuação, e de que forma, que devem fazer parte dos domínios de especialização de l                                                                                                    | Portugal                         |
|                                                                                                    |                                                                                                    |                                  |
|                                                                                                    |                                                                                                    |                                  |
|                                                                                                    |                                                                                                    |                                  |
|                                                                                                    |                                                                                                    |                                  |
|                                                                                                    |                                                                                                    |                                  |
| ) projeto é clara e inequivocamente contribuinte para uma lóg                                                                                                    | jica de especialização de Portugal em áreas condizentes com o que deve ser o seu per                                                                                                    | fil de                           |
| ) projeto é clara e inequivocamente contribuinte para uma lóg<br>esenvolvimento?                                                                                                    | ica de especialização de Portugal em áreas condizentes com o que deve ser o seu per                                                                                                    | fil de<br>1000/14                |
| I projeto é clara e inequivocamente contribuinte para uma lóg<br>esenvolvimento?                                                                                                    | ica de especialização de Portugal em áreas condizentes com o que deve ser o seu per                                                                                                    | fil de<br>1000/1                 |
| ) projeto é clara e inequivocamente contribuinte para uma lóg<br>esenvolvimento?                                                                                                    | ica de especialização de Portugal em áreas condizentes com o que deve ser o seu per                                                                                                    | fil de<br>1000/1                 |
| ) projeto é clara e inequivocamente contribuinte para uma lóg<br>lesenvolvimento?                                                                                                    | ica de especialização de Portugal em áreas condizentes com o que deve ser o seu per                                                                                                    | fil de<br>1000/1                 |
| ) projeto é clara e inequivocamente contribuinte para uma lóg<br>lesenvolvimento?<br>) projeto está alinhado com práticas de empresas/industrias q<br>ortuguês, aiudando à criação de valor pela via da internacion    | jica de especialização de Portugal em áreas condizentes com o que deve ser o seu per<br>ue potenciem, e de que forma, o desenvolvimento seletivo e especializado do territóri                | fil de<br>1000/1                 |
| ) projeto é dara e inequivocamente contribuinte para uma lóg<br>esenvolvimento?<br>)<br>) projeto está alinhado com práticas de empresas/industrias q<br>ortuguês, ajudando à criação de valor pela via da internacion | ica de especialização de Portugal em áreas condizentes com o que deve ser o seu per<br>ue potenciem, e de que forma, o desenvolvimento seletivo e especializado do territóri<br>nalização?   | fil de<br>1000/1<br>io<br>1000/1 |
| ) projeto é clara e inequivocamente contribuinte para uma lóg<br>lesenvolvimento?<br>) projeto está alinhado com práticas de empresas/industrias q<br>ortuguês, ajudando à criação de valor pela via da internacion    | jica de especialização de Portugal em áreas condizentes com o que deve ser o seu per<br>gue potenciem, e de que forma, o desenvolvimento seletivo e especializado do territóri<br>nalização? | fil de<br>1000/1<br>io<br>1000/1 |

O quadro seguinte, O projeto dá resposta a desafios Societais? Quais? bem como as questões anteriormente referida, contribuem para a contínua contextualização do beneficiário e do projeto.

Neste quadro estão disponíveis 7 tipos de desafios societais (lista), devendo o beneficiário escolher aqueles em que considere ter impacto, escolhendo depois para cada um desses desafios a principal linha de atuação que se aplique (lista).

| O proj | projeto dá resposta a desafios societais? Quais? |                                                |                   |              |  |
|--------|--------------------------------------------------|------------------------------------------------|-------------------|--------------|--|
| N٥     | Desafio Societal                                 | Principal Linha de Atuação                     |                   | Justificação |  |
| 1      | 1. Saúde, alterações demográficas e bem-e        | 1.1. Sistemas de saúde e de prestação de c     | Justificação nº 1 |              |  |
| 2      | 2. Segurança alimentar, agricultura e silvicul   | 2.1. Agricultura e silvicultura sustentáveis ( | Justificação nº 2 |              |  |
| 3      | 3. Energia Segura, Não Poluente e Eficiente      | 3.1. Redução do consumo de energia e da p      | Justificação nº 3 |              |  |
| 4      | 4. Transportes Inteligentes, Ecológicos e Int    | 4.1. Transportes eficientes em termos de re    | Justificação nº 4 |              |  |
| 5      | 5. Ação Climática, Ambiente, Eficiência de R     | 5.1. Combate e adaptação às alterações cli     | Justificação nº 5 |              |  |
| 6      | 6. Europa num Mundo em Mudança – Socied          | 6.1. Sociedades Inclusivas (resposta dos mo    | Justificação nº 6 |              |  |
| 7      | 7. Sociedades Seguras – Defender a Liberda       | 7.1. Combater o crime, o tráfico ilegal e o te | Justificação nº 7 |              |  |

Sistema de Incentivos - Projetos Individuais - Internacionalização das PME - Novos Exportadores Aviso N.º 32/SI/2018 - V.01 | Guia de apoio ao preenchimento do formulário de candidatura

Por último deverá justificar as escolhas efetuadas na seguinte caixa Justificação.

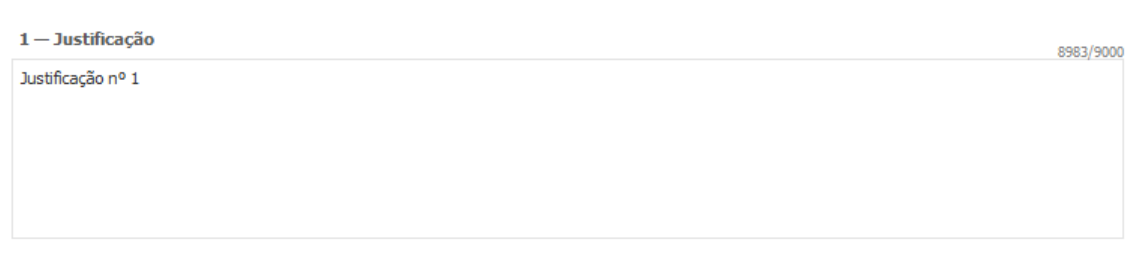

Os desafios societais definidos no quadro, são os seguintes (Documento Grelha de Análise para Enquadramento dos Projetos em Desafios Societais disponível <u>aqui</u>):

- 1. Saúde, alterações demográficas e bem-estar;
- 2. Segurança alimentar, agricultura e silvicultura sustentáveis, investigação marinha e marítima e nas águas interiores, e bioeconomia;
- 3. Energia Segura, Não Poluente e Eficiente;
- 4. Transportes Inteligentes, Ecológicos e Integrados;
- 5. Ação Climática, Ambiente, Eficiência de Recursos e Matérias-Primas;
- 6. Europa num Mundo em Mudança Sociedades Inclusivas, Inovadoras e Ponderadas;
- 7. Sociedades Seguras Defender a Liberdade e a Segurança da Europa e dos seus Cidadãos.

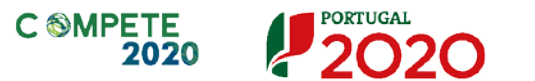

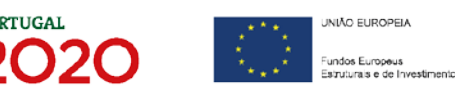

### Página 18 - Critérios de Seleção (4)

### D.1. Nível de enquadramento na RIS 3 Regional

O impacto na competitividade regional do projeto será avaliado no critério D. Impacto na competitividade regional, através dos elementos justificativos a introduzir pelo beneficiário através da justificação do Nível de enquadramento na RIS 3 Regional (D.1) - Grau de Alinhamento/pertinência nos domínios definidos na RIS3 regional através de matrizes específicas para cada NUTS II.

Salienta-se que os Domínios Prioritários aplicáveis estão associados aos objetivos de cada um dos programas regionais e refletidos nas Estratégias Regionais de Especialização Inteligente (EREI).

Os Domínios Prioritários de Especialização Inteligente (EREI) da Região Norte e Região Alentejo não disponibilizam uma lista de áreas no campo Principal Área de Atuação, cabendo ao beneficiário defini-las, quando aplicável. As restantes regiões apresentam uma lista das áreas de atuação.

| Domínio Prioritário | Principal Área de Atuação (preencher se aplicável) |
|---------------------|----------------------------------------------------|
|                     |                                                    |
|                     |                                                    |
|                     |                                                    |
|                     |                                                    |
|                     |                                                    |
|                     |                                                    |

| omínios prioritários de especialização inteligente (EREI) - Centro |                     |                           |
|--------------------------------------------------------------------|---------------------|---------------------------|
| Nº                                                                 | Domínio Prioritário | Principal Área de Atuação |
|                                                                    |                     |                           |
|                                                                    |                     |                           |
|                                                                    |                     |                           |
|                                                                    |                     |                           |
|                                                                    |                     |                           |

Sistema de Incentivos -Projetos Individuais - Internacionalização das PME - Novos Exportadores Aviso N.º 32/SI/2018 - V.01 | Guia de apoio ao preenchimento do formulário de candidatura

| o | Domínio de Especialização | Domínio Prioritário | Principal Área de Atuação (preencher se aplicável) |  |  |
|---|---------------------------|---------------------|----------------------------------------------------|--|--|
|   |                           |                     |                                                    |  |  |
|   |                           |                     |                                                    |  |  |
|   |                           |                     |                                                    |  |  |
|   |                           |                     |                                                    |  |  |
|   |                           |                     |                                                    |  |  |
|   |                           |                     |                                                    |  |  |
|   |                           |                     |                                                    |  |  |

| Domínios prioritários de especialização inteligente (EREI) - Alentejo |                     |                                                    |  |  |
|-----------------------------------------------------------------------|---------------------|----------------------------------------------------|--|--|
| No                                                                    | Domínio Prioritário | Principal Área de Atuação (preencher se aplicável) |  |  |
|                                                                       |                     |                                                    |  |  |
|                                                                       |                     |                                                    |  |  |
|                                                                       |                     |                                                    |  |  |
|                                                                       |                     |                                                    |  |  |
|                                                                       |                     |                                                    |  |  |
|                                                                       |                     |                                                    |  |  |

| omínios prioritários de especialização inteligente (EREI) - Algarve |                     |                           |  |
|---------------------------------------------------------------------|---------------------|---------------------------|--|
| Nº                                                                  | Domínio Prioritário | Principal Área de Atuação |  |
|                                                                     |                     |                           |  |
|                                                                     |                     |                           |  |
|                                                                     |                     |                           |  |
|                                                                     |                     |                           |  |
|                                                                     |                     |                           |  |
|                                                                     |                     |                           |  |

A avaliação deste critério terá em consideração a Política Regional de cada região, podendo ser majorado em função das suas prioridades.

|   | Deverá ser efetuado o enquadramento na RIS3 Regional (Critério D) de  |
|---|-----------------------------------------------------------------------|
| - | cada região do projeto, de acordo com as matrizes específicas de cada |
|   | NUTS II e do Referencial de Mérito.                                   |
|   | Para um melhor enquadramento nas Estratégias Regionais de             |
|   | Especialização Inteligente (EREI), poderão ser consultados os         |
|   | respetivos documentos referentes às estratégias definidas no âmbito   |
|   | dos Programas Operacionais Regionais                                  |
|   |                                                                       |

| С | <b>⊗MP</b> | ЕΤ | E  |
|---|------------|----|----|
|   |            | 20 | 20 |

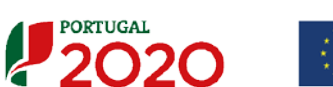

| NORTE 2020    | NORTE 2020: Estratégia Regional de Especialização<br>Inteligente                                             |
|---------------|----------------------------------------------------------------------------------------------------|
| CENTRO 2020   | RIS3 do Centro de Portugal - Estratégia de<br>Investigação e Inovação para uma Especialização<br>Inteligente |
| LISBOA 2020   | Estratégia de Especialização Inteligente Regional de<br>Lisboa (EREIL) 2014 - 2020                           |
| ALENTEJO 2020 | Estratégia Regional de Especialização Inteligente                                                            |
| ALGARVE 2020  | Estratégia de Especialização Inteligente RIS3 Algarve                                                        |

### Fundamentação da Inserção nos domínios prioritários da Estratégia de I&I para uma especialização inteligente

O beneficiário deverá, quando aplicável, justificar a inserção deste projeto nos domínios identificados, sendo que essa fundamentação irá contribuir para a análise dos impactos regionais.

| Fundamentação da inserção nos domínios prioritários da Estratégia de I&I para uma Especialização Inteligente<br>(com referência às Áreas de Atuação selecionadas) |           |
|----------------------------------------------------------------------------------------------------|-----------|
|                                                                                                    | 9000/9000 |
|                                                                                                    |           |

### Página 19 - Classificação dos Investimentos

### Quadro de Investimentos

As despesas relacionadas com compra de terrenos e os trabalhos preparatórios, como a obtenção de licenças e a realização de estudos de viabilidade realizadas em momento anterior à data de candidatura não são consideradas para efeitos do início dos trabalhos, de acordo com o ponto 6 do aviso devendo ser classificadas na rubrica terrenos, licenças e estudos de viabilidade realizados antes da candidatura.

Estas despesas apesar de serem <u>consideradas não elegíveis não põem</u> <u>em causa o efeito de incentivo</u>. No entanto, podem contribuir para efeitos de avaliação global do projeto.

As despesas relacionadas com terrenos, licenças e estudos realizados posteriormente à data da candidatura, devem ser classificadas nas rubricas específicas.

| adro de | Investimentos         |            |                        |              | 2 =. =.  |
|---------|-----------------------|------------|------------------------|--------------|----------|
| No      | Atividade de Inovação | Designação | Aquisição<br>(aaaa-mm) | Investimento | Elegível |
|         |                       |            |                        |              |          |
|         |                       |            |                        |              |          |
|         |                       |            |                        |              |          |
|         |                       |            |                        |              |          |
|         |                       |            |                        |              |          |
|         |                       |            |                        |              |          |
|         |                       |            |                        |              |          |
|         |                       |            |                        |              |          |

Neste quadro devem classificar-se os investimentos previstos no projeto, devendo o investimento ser desagregado de tal forma que, a cada montante de investimento

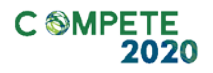

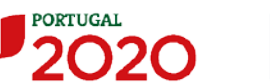

possa associar-se:

- um só calendário de aquisição;
- uma só conta SNC (Sistema de Normalização Contabilística);
- um só tipo de despesa elegível e/ou não elegível;
- um só estabelecimento;
- uma só tipologia de investimento, no caso de haver várias.

Considera-se rubrica de investimento, um item do investimento efetuado/a efetuar, que faça parte de uma das ações definidas, na página Descrição das Atividades de Inovação e da descrição do projeto.

A numeração a utilizar por cada item é sequencial, sendo que a associação desse item a uma ação é feita com a coluna Tipologia da Operação.

A introdução das despesas referentes à certificação de despesas a realizar pelo TOC/ROC, faz-se associando a rubrica TOC/ROC na coluna "Classificação das Despesas à Tipologia da Operação dominante selecionada para o projeto.

Salienta-se que, com o intuito de facilitar não só o preenchimento do formulário, mas também o processo de análise das atividades de inovação e dos custos associados, os custos associados às Atividade devem ser agregados, respeitando as rubricas de despesa presentes na coluna Classificação de Despesas e devendo o suporte documental dos mesmos estar refletido na contabilidade do beneficiário.

Para preenchimento do Quadro de Investimentos, deve atender-se às seguintes particularidades:

- A coluna N.º refere-se ao número do item associado a uma atividade indicada a página Descrição das Atividade de Inovação. Esta numeração é sequencial e deve estar perfeitamente refletida no Dossier de Projeto;
- Atividade de Inovação Trata-se de um campo automático, preenchido consoante a tipologia da operação selecionada na coluna anterior,

correspondente à designação introduzida na página Descrição das Atividades de Inovação;

Associadas ao n.º sequencial e à Tipologia da operação, cada uma das linhas inseridas deverá corresponder a um conjunto de despesas sustentadas em documentos de suporte que deverão constar no *Dossier* de Projeto.

- Na coluna Designação, o beneficiário deve referir a denominação dos investimentos, de forma clara e sucinta, para que os mesmos sejam identificáveis tendo em conta as informações prestadas na página Descrição das Atividades de Inovação;
- Na coluna "Aquisição (aaaa-mm)", deve referir-se a data (ano-mês) em que a aquisição irá realizar-se, ou foi realizada (Data do documento de despesa);
- Na coluna Investimento, deverá inscrever-se o valor total ou parcial da ação em causa, imputado ao projeto (deduzido do Imposto sobre o Valor Acrescentado - IVA - sempre que o beneficiário seja sujeito passivo do mesmo imposto e possa exercer o direito à sua dedução);
- Na coluna Elegível, deve o beneficiário, para o montante de investimento previsto em cada uma das rubricas associadas a cada uma das ações, referir apenas o valor que considere elegível, de acordo com as disposições previstas no Aviso. O valor a incluir nesta coluna, que deve ser sempre menor ou igual ao valor da coluna Investimento, corresponde ao montante da despesa de investimento prevista, sem aplicação das correções referentes aos limites correspondentes.

A Despesa Elegível é apurada na análise da candidatura pelos Organismos definidos no ponto 19 do Aviso.

 Na coluna Classificação das Despesas, deverá ser selecionado na respetiva tabela, o tipo de Despesa Elegível, classificando-a como uma das rubricas elegíveis ou como Despesas não Elegíveis, de acordo com as definições dispostas no Aviso.

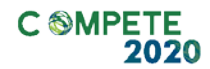

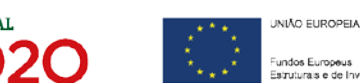

No caso de rubricas que envolvam simultaneamente uma componente elegível e outra não elegível, deverão ser consideradas duas linhas:

- o uma com o montante elegível, e
- o outra com o montante não elegível.
- Tipologia da Operação Refere-se à tipologia da operação definida na página Descrição das Atividades de Inovação (preenchimento automático);
- Na coluna SNC, deverá ser selecionada qual a Conta SNC (Sistema de Normalização Contabilística), onde se inserem os investimentos, de acordo com a tabela que surge no campo correspondente;
- A coluna Mercado deve ser preenchida pelo beneficiário, identificando o Mercado onde a ação se realiza.
- A coluna Estab. refere-se ao estabelecimento onde os investimentos irão ocorrer, devendo corresponder a um dos identificados na página 3 do formulário, no quadro Localização dos Estabelecimentos do Beneficiário. Com a seleção do estabelecimento, são preenchidas automaticamente as colunas Concelho e NUTS II.

#### Exemplo de preenchimento:

O beneficiário, na página Descrição de Atividade de Inovação, identificou a Tipologia da Operação n.º 1 como Presença em Feira X na Alemanha e procedeu à descrição dos objetivos e das tarefas envolvidas nessa atividade.

Na página Classificação dos Investimentos deverá identificar as despesas associadas a atividade, selecionando em primeiro lugar o número a ela correspondente, na coluna Atividade de Inovação.

Após essa identificação deve proceder ao preenchimento do restante quadro com os elementos necessários.

Para os projetos com investimentos localizados nas regiões de Lisboa e do Algarve, a empresa deverá apresentar uma candidatura autónoma para os investimentos localizados nessas regiões. Caso tenha inserido investimentos localizados numa destas regiões, em conjunto com 23 Validações - Lista de Erros e Avisos investimentos Portugal 2020 Formulário Portugal 2020 localizados nas Página 19 - Classificação dos Investimentos regiões Norte, Ouadro de Investimentos Centro e ou Para os projetos com investimentos localizados nas regiões de Lisboa e X Algarve, a empresa deverá apresentar uma candidatura autónoma para os investimentos localizados nessas regiões. Alentejo, 0 formulário no momento da Avisos 🗙 1 Erro Sair validação, irá gerar um aviso similar a este.

### Fundamentação para aquisição em condições de mercado

Pretende-se que o beneficiário fundamente a forma como irão ser efetuadas as aquisições constantes do quadro de investimentos, identificando eventuais consultas ao mercado e os procedimentos utilizados ou a utilizar na seleção dos fornecedores por forma a demonstrar que as aquisições se farão em condições de mercados e a entidades fornecedoras com capacidade para o efeito não relacionadas com o adquirente.

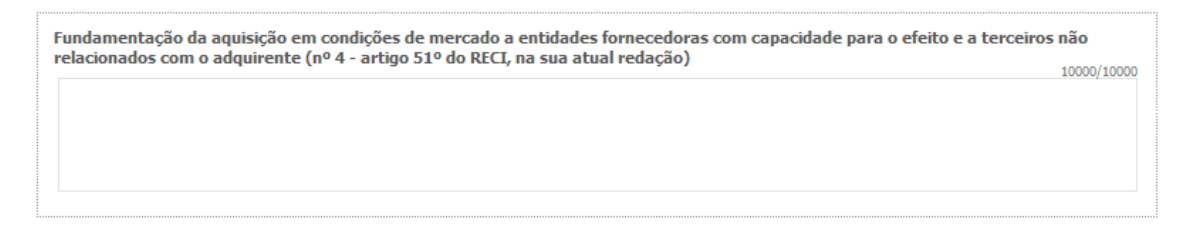

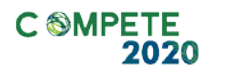

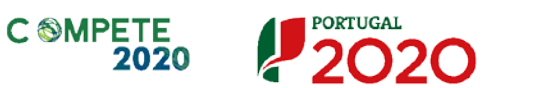

UNIÃO EUROPEIA

### Página 20 - Contratação de Quadros Técnicos

### Contratação de Quadros técnicos

Neste quadro o beneficiário deverá indicar se pretende contratar novos quadros técnicos, (dentro dos limites estabelecidos pelo ponto n.º 8 do Aviso) em que área funcional e com que formação (nível e tipo) entre outros elementos relevantes para o enquadramento dessas contratações (data prevista de contratação e a duração tendo em consideração a calendarização prevista para a realização do projeto, bem como a remuneração mensal e taxa de Segurança Social aplicável).

| DADOS  | S DO PROJETO         |                  |                       |                           |                    |        |                         | 20                             | 2 |
|--------|----------------------|------------------|-----------------------|---------------------------|--------------------|--------|-------------------------|--------------------------------|---|
| ontrat | ação de quadros téci | nicos            |                       |                           |                    |        |                         | 8+ 8+                          |   |
| No     | Área<br>Funcional    | Área de Formação | Nível de<br>Qualific. | Data prev.<br>contratação | Duração<br>(meses) | Estab. | Remuneração<br>(mensal) | Taxa de<br>Segurança<br>Social |   |
|        |                      |                  |                       |                           |                    |        |                         |                                |   |
|        |                      |                  |                       |                           |                    |        |                         |                                | - |
| 4      |                      |                  |                       |                           |                    |        |                         |                                | - |

### Fundamentação (para a contratação de quadros técnicos)

Pretende-se que o beneficiário apresente uma fundamentação que identifique quais as circunstâncias que tornam necessária a contratação de técnicos e o seu contributo para o projeto apresentado.

| Fundamentação | 3000/3000 | ) |
|---------------|-----------|---|
|               | ,         |   |
|               |           |   |

### Página 21 - Financiamento (Estrutura de Financiamento -Recursos Financeiros)

Pretende-se, na Tabela de Estrutura de Financiamento (Recursos Financeiros) do projeto, a indicação dos meios de financiamento do investimento nos anos da sua execução.

O financiamento total e anual deve ser coincidente com o correspondente investimento total e anual, inserido no quadro dos investimentos (Página - Classificação dos Investimentos).

O beneficiário tem de evidenciar que as fontes de financiamento estão asseguradas, devendo os correspondentes documentos comprovativos constar do *Dossier* de **Projeto**:

| DADOS DO PROJETO                                                                                                    |                                                                                 |                                           |                         |                         |
|----------------------------------------------------------------------------------------------------|---------------------------------------------------------------------------------|-------------------------------------------|-------------------------|-------------------------|
| Estrutura de Financiamento (Recursos Financei                                                                                                    | ros)                                                                            |                                           | <b>1</b>                | ]                       |
| Rubricas                                                                                                    | 2018                                                                            | 2019                                      | 2020                    | 2021                    |
| Capitais Próprios (1)                                                                                                    |                                                                                 |                                           |                         |                         |
| Capital                                                                                                    |                                                                                 |                                           |                         |                         |
| Prestações Suplementares Capital                                                                                                    |                                                                                 |                                           |                         |                         |
| Autofinanciamento (2)                                                                                                    |                                                                                 |                                           |                         |                         |
| Financiamentos                                                                                                    |                                                                                 |                                           |                         |                         |
| Financiamento de Instituições de Crédito                                                                                                    |                                                                                 |                                           |                         |                         |
| Empréstimos por Obrigações                                                                                                    |                                                                                 |                                           |                         |                         |
| Financiamento de Sócios/Acionistas                                                                                                    |                                                                                 |                                           |                         |                         |
| Suprimentos Consolidados (3)                                                                                                    |                                                                                 |                                           |                         |                         |
| Outras dívidas a Sócios/Acionistas                                                                                                    |                                                                                 |                                           |                         |                         |
| Fornecedores de Investimentos                                                                                                    |                                                                                 |                                           |                         |                         |
| Locação Financeira                                                                                                    |                                                                                 |                                           |                         |                         |
| Incentivo                                                                                                    |                                                                                 |                                           |                         |                         |
| Não Reembolsável (INR)                                                                                                    |                                                                                 |                                           |                         |                         |
| Outros                                                                                                    |                                                                                 |                                           |                         |                         |
| FINANCIAMENTO TOTAL                                                                                                    |                                                                                 |                                           |                         |                         |
| INVESTIMENTO TOTAL                                                                                                    |                                                                                 |                                           |                         |                         |
| INVESTIMENTO ELEGÍVEL TOTAL                                                                                                    |                                                                                 |                                           |                         |                         |
| •                                                                                                    |                                                                                 |                                           |                         |                         |
| <ol> <li>Novos capitais próprios</li> <li>Resultados Líquidos do Período +/- Gastos/Reversões</li> <li>Novos suprimentos a incorporar em capital próprio at</li> <li>Em caso de ajustamento das fontes de financiamento o</li> </ol> | de Depreciação e de Amo<br>é ao encerramento do pro<br>em resultado da avaliaçã | rtização + Imparidades +<br>jeto<br>io da | Provisões -/+ Aumentos/ | Reduções de Justo Valor |
| candidatura no apuramento do incentivo a atribuir, ind                                                                                                    | ique uma fonte de finan                                                         | ciamento alternativa                      |                         | v                       |

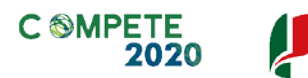

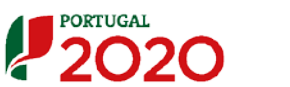

### Capitais Próprios

- Capital indicação de qual o aumento de capital que, eventualmente, irá financiar o investimento.
- Prestações Suplementares de Capital indicação de qual o aumento de prestações suplementares que, eventualmente, irá financiar o investimento.

### Autofinanciamento

Poderá ser utilizado em cada ano de execução do investimento, um valor de autofinanciamento, que tenha como limite os meios libertos líquidos (Resultados Líquidos do Período + Gastos/Reversões de Depreciação e de Amortização + Imparidades + Provisões + Aumentos/reduções de justo valor) gerados no ano pré-projeto.

### Fundos Próprios de Natureza

Deverá identificar os fundos próprios de natureza pública, quando estes existam.

### Capitais Alheios

- Financiamento de Instituições de Crédito indicação de qual o valor de empréstimos bancários que, eventualmente, irá financiar o investimento. Na fase de candidatura, deverá incluir no *Dossier* do Projeto, o documento comprovativo da aprovação do financiamento bancário.
- Empréstimos por Obrigações Indicação de qual o valor de empréstimos obrigacionistas que, eventualmente, irá financiar o investimento. Na fase de candidatura, deverá dispor no *Dossier* do Projeto, da cópia da ata deliberativa da realização do empréstimo obrigacionista, incluindo as respetivas condições, nomeadamente, o montante, a taxa de juro, o valor nominal, o preço de emissão, o valor de reembolso e o método de amortização das obrigações.
- Financiamento de Sócios/Acionistas
  - Suprimentos Consolidados Indicação de novos suprimentos que irão financiar o investimento (dívidas a sócios de médio e longo prazo).

- Outras Dívidas a Sócios/Acionistas Indicação de qual o valor de outras eventuais dívidas a sócios/acionistas, que irão financiar o investimento.
- Fornecedores de Investimentos indicação de qual o valor de fornecedores de imobilizado que, eventualmente, irá financiar o investimento. A maturidade do crédito concedido por Fornecedores de Imobilizado terá de ser igual ao prazo de execução do investimento. Na fase de candidatura, o documento comprovativo do acordo com o fornecedor de imobilizado, deverá integrar o *Dossier* de Projeto.
- Locação Financeira referência ao valor de locação financeira que, eventualmente, irá financiar o investimento. O beneficiário deve comprometerse a concretizar a opção de compra do bem locado, no final do contrato de locação financeira.

#### Incentivos:

O beneficiário deverá indicar o montante de incentivo não reembolsável, que prevê que lhe venha a ser atribuído de acordo com as taxas e regras constantes do RECI.

Em caso de **ajustamento das fontes de financiamento** em resultado da avaliação da candidatura no apuramento do incentivo a atribuir, deve indicar uma fonte de financiamento alternativa.

| <ol> <li>Novos capitais próprios</li> <li>Resultados Líquidos do Período +/- Gastos/Reversões de Depreciação e de Amortização + Imparidades + i</li> <li>Novos suprimentos a incorporar em capital próprio até ao encerramento do projeto</li> </ol> Em caso de ajustamento das fontes de financiamento em resultado da avaliação da | Provisões -/+ Aumentos/Reduções de Justo Valor                                                                                           |          |    |  |
|----------------------------------------------------------------------------------------------------|----------------------------------------------------------------------------------------------------|----------|----|--|
| candidatura no apuramento do incentivo a atribuir, indique uma fonte de financiamento alternativa                                                                                                    |                                                                                                    | <b>•</b> | -] |  |
| Descrição das Fontes de Financiamento                                                                                                    | Capital<br>Prestações Suplementares Capital<br>Autofinanciamento                                                                         | _        | 00 |  |
|                                                                                                    | Financiamento de Instituições de Crédito<br>Empréstimos por Obrigações<br>Suprimentos Consolidados<br>Outras dívidas a Sócios/Acionistas | -        |    |  |

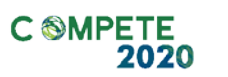

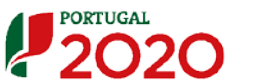

UNIÃO EUROPEIA Fundos Europeus Seteviturais e de Investimento

| Financiamento de Instituições de Crédito e/ou Locação Fi            | nanceira                 |        |                                  |                                       |
|---------------------------------------------------------------------|--------------------------|--------|----------------------------------|---------------------------------------|
| Nota: Responder a estas questões caso seja possível, ou seja, se ja | á estiver contratado alg | um emp | préstimo bancário no âmbito do p | orojeto                               |
| 1) O empréstimo bancário tem cofinanciamento do BEI (Banco Europ    | peu de Investimento)?    | Sim    | Não                              |                                       |
| 2) O empréstimo bancário é financiado diretamente pelo BEI?         |                          |        |                                  |                                       |
| Entidade Bancária                                                   | Data do Empréstimo       |        | Código do Empréstimo             | Valor do Empréstimo                   |
|                                                                     |                          |        |                                  | <b>^</b>                              |
|                                                                     |                          |        |                                  |                                       |
|                                                                     |                          |        |                                  | · · · · · · · · · · · · · · · · · · · |

Poderá selecionar uma das seguintes opções:

- Capital;
- Prestações suplementares
- Autofinanciamento
- Financiamento de Instituições de Crédito

• Empréstimos por Obrigações

- Suprimentos Consolidados
- Outras dívidas a Sócios/Acionistas
- Fornecedores de Investimentos
- Locação Financeira
- Financiamento das empresas
- Outros

### Financiamento de Instituições de Crédito e/ou Locação Financeira

O beneficiário deverá indicar, se aplicável, se recorreu a empréstimo bancário no âmbito deste projeto e se este é financiado diretamente ou apenas cofinanciado pelo BEI (Banco Europeu de Investimento).

Deverá ainda identificar a Entidade Bancária, a Data, o Código e o Valor do Empréstimo em causa.

| Financiamento de Instituições de Crédito e/ou Locação Fi<br>Nota: Responder a estas questões caso seja possível, ou seja, se j                     | <b>inanceira</b><br>iá estiver contratado algu | um emp | préstimo bancário no âmbito do | projeto             |
|----------------------------------------------------------------------------------------------------|------------------------------------------------|--------|--------------------------------|---------------------|
| <ol> <li>O empréstimo bancário tem cofinanciamento do BEI (Banco Euro</li> <li>O empréstimo bancário é financiado diretamente pelo BEI?</li> </ol> | peu de Investimento)?                          | Sim    | Não                            |                     |
| Entidade Bancária                                                                                                    | Data do Empréstimo                             |        | Código do Empréstimo           | Valor do Empréstimo |
|                                                                                                    |                                                |        |                                |                     |

Sistema de Incentivos -Projetos Individuais - Internacionalização das PME - Novos Exportadores Aviso N.º 32/SI/2018 - V.01 | Guia de apoio ao preenchimento do formulário de candidatura

### Descrição das Fontes de Financiamento

O beneficiário deverá justificar os valores e fontes indicadas na tabela, através de uma breve descrição.

Descrição das Fontes de Financiamento

10000/10000

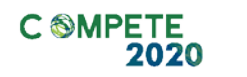

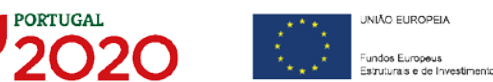

### Página 22 - Indicadores

# A empresa tem ou espera a vir ter no pós-projeto algum tipo de certificação?

O beneficiário deve quantificar ou responder afirmativamente ou negativamente aos indicadores gerais mencionados, sendo que:

- No campo pré-projecto, deverá considerar a situação geral da empresa no ano pré-projecto, relativamente a cada um dos indicadores;
- No campo pós-projeto, deverá ser apresentada a situação prevista para a empresa no ano pós-projeto, <u>tendo em consideração os resultados obtidos</u> <u>através da implementação do projeto</u>.

| DA  | DOS DO PROJETO                                              |                                |             |  |
|-----|-------------------------------------------------------------|--------------------------------|-------------|--|
| A e | mpresa tem ou espera vir a ter no pós projeto algum tipo de | certificação? Se sim, identifi | que quais:  |  |
| N٥  | Tipo de certificação                                        | Pré-Projeto                    | Pós-Projeto |  |
| 1   | Qualidade - ISO 9001                                        |                                |             |  |
| 2   | Qualidade - IQNet 9004                                      |                                |             |  |
| 3   | Qualidade - ISO TS 16949                                    |                                |             |  |
| 4   | Qualidade - ISO 13485                                       |                                |             |  |
| 5   | Qualidade - IRIS                                            |                                |             |  |
| 6   | Ambiente e Sustentabilidade - ISO 14001                     |                                |             |  |
| 7   | Ambiente e Sustentabilidade - CELE                          |                                |             |  |
| 8   | Ambiente e Sustentabilidade - EcoDesign - Norma UNE 150301  |                                |             |  |
| 9   | Ambiente e Sustentabilidade - SGSPAG                        |                                |             |  |
| 10  | Ambiente e Sustentabilidade - Eco-Hotel                     |                                |             |  |
| 11  | Ambiente e Sustentabilidade - EMAS                          |                                |             |  |
| 12  | Ambiente e Sustentabilidade - NP 4406                       |                                |             |  |
| 13  | Ambiente e Sustentabilidade - Certificação FSC              |                                |             |  |
| 14  | Segurança e Saúde no Trabalho - OHSAS 18001 / NP 4397       |                                |             |  |
| 15  | Segurança Alimentar - ISO 22000:2005                        |                                |             |  |
| 16  | Segurança Alimentar - Codex Alimentarius                    |                                |             |  |
| 17  | Segurança Alimentar - APCER 3002                            |                                |             |  |
| 18  | Segurança Alimentar - BRC/IFS                               |                                |             |  |
| 19  | Responsabilidade Social - SA 8000                           |                                |             |  |
| 20  | Responsabilidade Social - NP 4469-1                         |                                |             |  |
| 21  | TIC - IS0/IEC 27001                                         |                                |             |  |
| 22  | TIC - ISO/IEC 20000-1                                       |                                |             |  |
| 23  | TIC - QWEB                                                  |                                |             |  |
| 24  | IDI - NP 4457                                               |                                |             |  |
| 25  | Recursos Humanos - NP 4427                                  |                                |             |  |
| 26  | Outra. Qual?                                                |                                |             |  |

### Indicadores de I&DT

O beneficiário deve referir o valor total das despesas de I&DT quer em termos históricos quer no ano de conclusão do projeto.

Caso não tenha efetuado despesas nesta componente terá de preencher os respetivos campos com "zero".

| Indicadores de I&DT       |      |      |      |                                   |
|---------------------------|------|------|------|-----------------------------------|
| Indicador                 | 2016 | 2017 | 2018 | No Ano de Conclusão<br>do Projeto |
| Total das despesas de I&D |      |      |      |                                   |
|                           |      |      |      |                                   |

### Fundamentação dos indicadores

Pretende-se, neste quadro, a justificação dos valores constantes dos dois quadros anteriores.

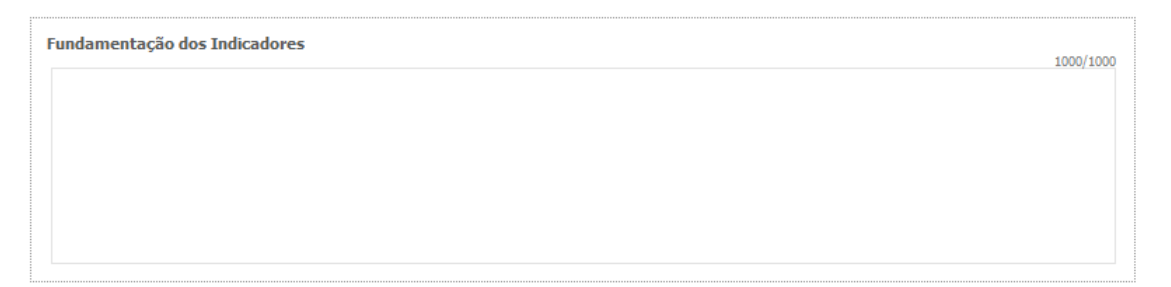

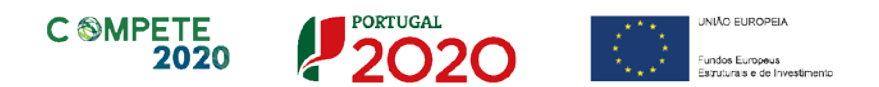

### Página 23 - Documentação a apresentar

Caso seja necessário submeter informação suplementar e se esta for constituída por mais do que um documento, então esta deverá ser agrupada num único ficheiro a submeter.

Se não for respeitado este procedimento, cada nova submissão de documentos substituirá o ficheiro anterior.

Nesta página do formulário deverá apresentar/fazer upload, do(s) documento(s) de suporte identificado(s), assegurando, por declaração, que se encontra em condições de os submeter.

| DOCUMENTAÇÃO A APRESENTAR                                                                     |  |
|-----------------------------------------------------------------------------------------------|--|
| Tomei conhecimento e declaro estar em condições de enviar os elementos assinalados via upload |  |

Nesta página do formulário deverá apresentar/fazer upload, quando aplicável, um conjunto de documentos de suporte, assegurando, por declaração, que se encontra em condições de os submeter.

| Deverá submeter os documentos abaixo indicados quando aplicável.<br><u>Atenção:</u><br>Caso seja necessário submeter informação suplementar e se esta for constituída por mais do que um documento, então esta deverá ser<br>ficheiro a submeter.<br>Se não for respeitado este procedimento, cada nova submissão substituirá o ficheiro anterior. | agrupada i | าum único |
|----------------------------------------------------------------------------------------------------|------------|-----------|
| 1 - Caso aplicável à presente candidatura, e para aferir o rácio de autonomia financeira, conforme previsto no n.º 4 do Anexo C<br>do RECI, na sua atual redação, apresentar o balanço intercalar certificado por um ROC, não sendo admitido exame simplificado.                                                                                   | Aplicável  | Ficheiro  |
| 2 - Apresentar o Balanço Social referente ao ano pré-projeto.                                                                                                    |            |           |

Os documentos em causa, quando aplicável, são:

1. Caso aplicável à presente candidatura e para aferir o rácio de autonomia financeira, conforme previsto no n.º 4 do Anexo C do RECI, na sua Actual redação, apresentar o balanço intercalar, certificado por um ROC, não sendo admitido exame simplificado.

Sistema de Incentivos -Projetos Individuais - Internacionalização das PME - Novos Exportadores Aviso N.º 32/SI/2018 - V.01 | Guia de apoio ao preenchimento do formulário de candidatura 2. Apresentar o Balanço Social referente ao ano pré-projeto.

Para proceder ao upload do balanço Intercalar, deverá assinalar a declaração de compromisso seguinte, presente na página 2 do formulário:

 Declaro que, para aferir o rácio de autonomia financeira, conforme previsto no n.º 4 do Anexo C do RECI, na sua atual redação, caso seja aplicável à presente candidatura, apresento um balanço intercalar certificado por um ROC, não sendo admitido exame simplificado.

Tem ainda a possibilidade de apresentar observações específicas sobre a documentação a apresentar.

Observações

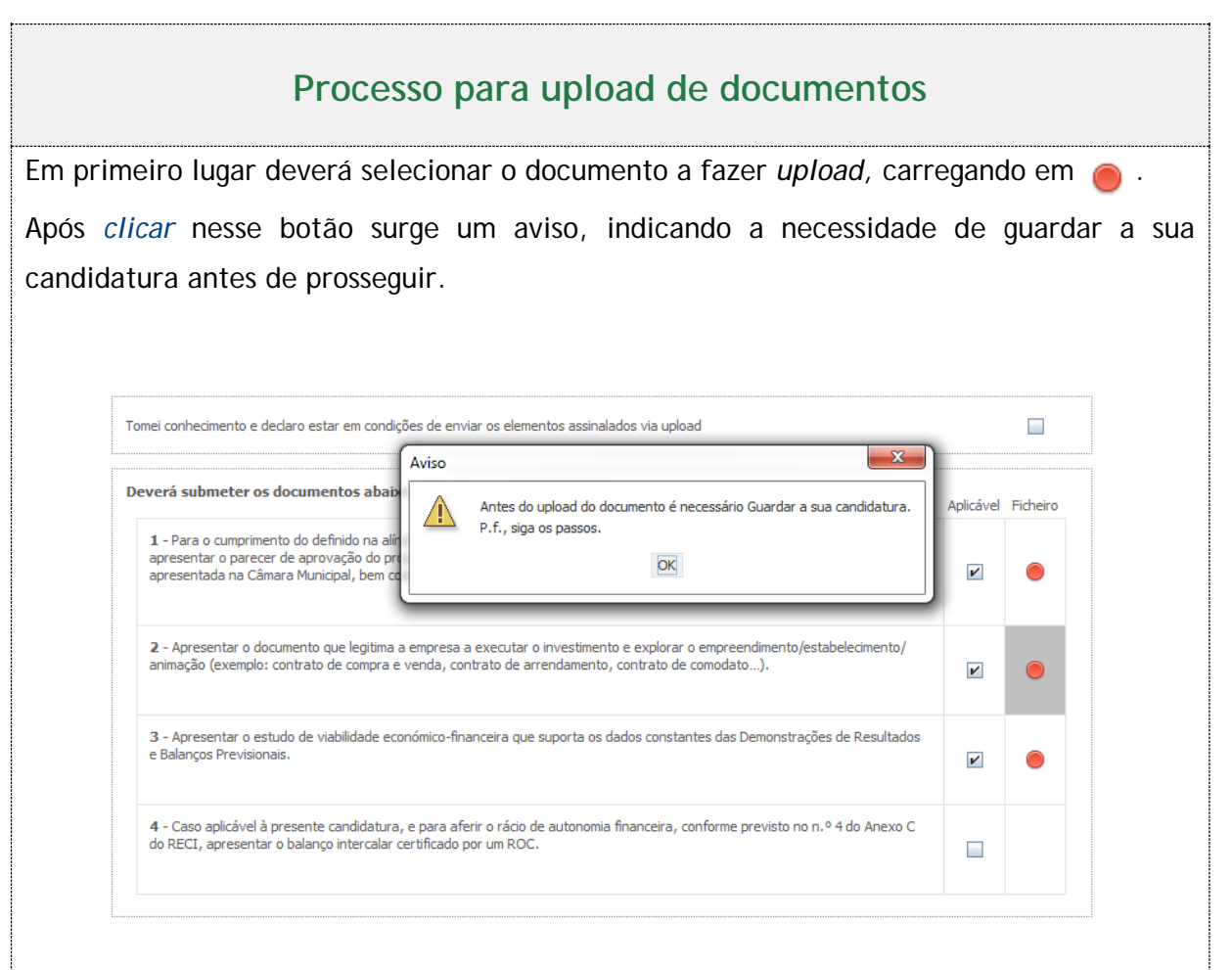

Ao pressionar Ok, nessa caixa surge uma outra, onde deve ser selecionada um local onde vai ser guardada a candidatura (como cópia de segurança da mesma num local da rede ou

.

•

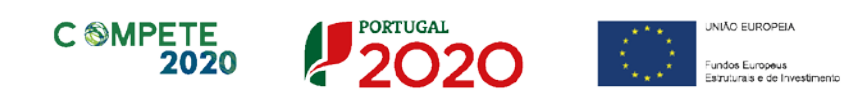

| disco do computador do b | eneficiário). |
|--------------------------|---------------|
|--------------------------|---------------|

| 1 - Esta             | tutos                                                                 | Guardar em: 📑 🕅   | Mozilla Firefox | •                     | a î |                    |
|----------------------|-----------------------------------------------------------------------|-------------------|-----------------|-----------------------|-----|--------------------|
|                      |                                                                       | 📑 browser         |                 | AccessibleMarshal.dll | D   | d3dcompiler_47.dll |
| 2 - Lista            | de associados                                                         | 📑 defaults        |                 | application.ini       |     | dependentlibs.list |
|                      |                                                                       | dictionaries      |                 | breakpadinjector.dll  |     | firefox.exe        |
|                      |                                                                       | 📑 gmp-clearkey    |                 | Crashreporter.exe     |     | freebl3.chk        |
| 3 - Bala<br>de decis | ncete Geral Acumulado do ano em analise ou Orçamen<br>ão de contratar | 📑 uninstall       |                 | 🗋 crashreporter.ini   |     | freebl3.dll        |
|                      |                                                                       | i webapprt        |                 | D3DCompiler_43.dll    |     | icudt52.dll        |
| <b>4</b> - Ata       | da Assembleia Geral de designação dos orgãos sociais                  | •                 |                 |                       |     | •                  |
|                      |                                                                       | Nome do ficheiro: |                 |                       |     |                    |
| 5 - Rela             | tório de Atividades referente ao ano em análise                       | Tipo do ficheiro: | All Files       |                       |     | •                  |

Guardada a candidatura, surge uma nova caixa para fazer o upload do documento em questão. Deve então selecionar o documento pretendido e carregar na tecla Upload. Concluído o processo, o documento fica associado à candidatura.

| 1 - Estatutos                                                                         | Look In: Avisos                                                                                                    |
|---------------------------------------------------------------------------------------|----------------------------------------------------------------------------------------------------|
| 2 - Lista de associados                                                               | Código Processo Administrativo 2015.pdf Compete 2020 - Questões Frequentes_v1_15abril2015.pdf                                                                                          |
| 3 - Balancete Geral Acumulado do ano em análise ou Orçamen<br>de decisão de contratar | <ul> <li>Decreto Lei 137 -2014 - Governação.pdf</li> <li>Decreto Lei 162-2014 - Auxilios de Estado regionais.pdf</li> <li>Decreto-Lei n.o 381_2007_14 Nov_CAE Rev.3 (2).pdf</li> </ul> |
| 4 - Ata da Assembleia Geral de designação dos orgãos sociais                          | ▲     ■       Nome do ficheiro:     ■                                                                                                    |
| 5 - Relatório de Atividades referente ao ano em análise                               | <u>I</u> po do ficheiro: All Files ▼                                                                                                    |
|                                                                                       | Upload Cancelar                                                                                                    |

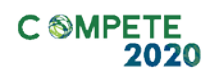

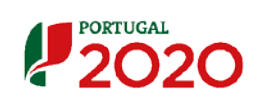

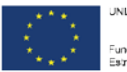

UNIÃO EUROPEIA Fundos Europeus Estruturais e de Investimento